# ZMMiK Laboratorium 2 - analiza kontaktu

#### 1 Cel laboratorium

Celem ćwiczenia laboratoryjnego jest przeprowadzenie analizy numerycznej sprężystego kontaktu pomiędzy kulą, a płaską powierzchnią. Schemat geometrii i obciążeń przedstawiony jest na Rysunku ??. Rozwiązanie numeryczne tego zagadnienia stanowi punkt odniesienia do weryfikacji zgodności wyników symulacji z analityczną teorią kontaktu Hertza, w szczególności w zakresie rozkładu ciśnienia i rozmiaru obszaru styku. Analizie poddane zostaną dwa modele - osiowosymetryczny oraz trójwymiarowy.

- L = 20 mm, R = 10 mm,
- $E = 2 \cdot 10^5 \,\mathrm{MPa}$ ,  $\nu = 0.3$ ,
- $P = 1000 \,\mathrm{N}$ .

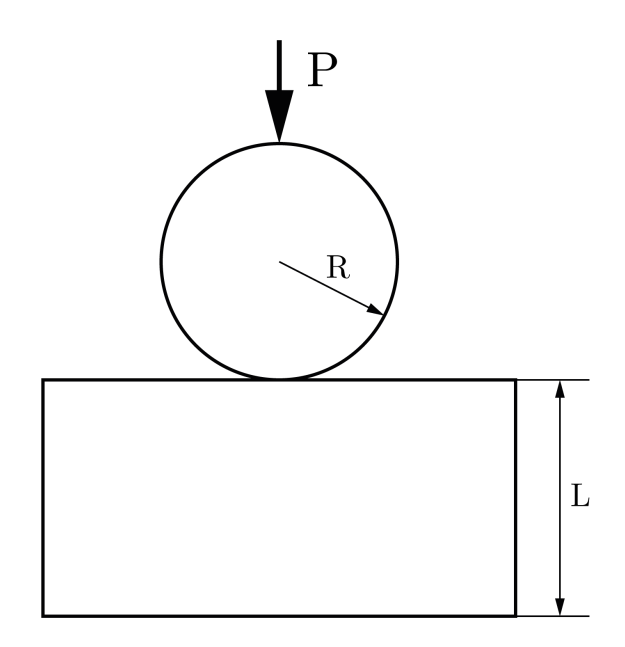

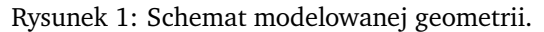

## 2 Przygotowanie geometrii

1. Zaczynamy od samego modułu Geometry - Rysunek 2: 1. Następnie New SpaceClaim Geometry - 2.

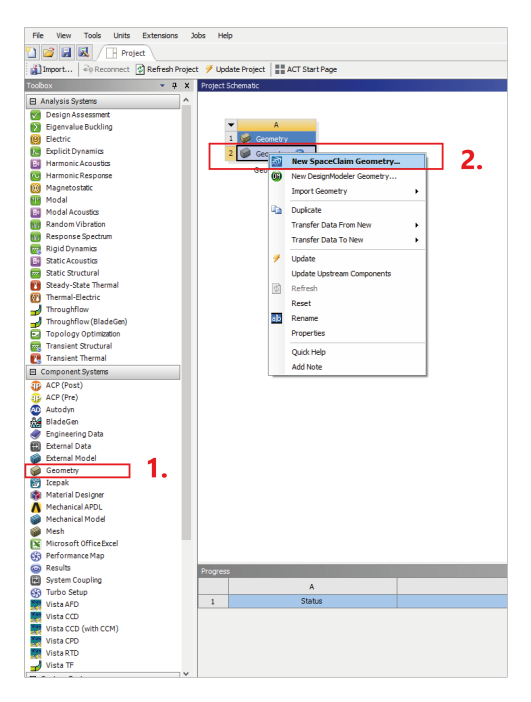

Rysunek 2: Przygotowanie geometrii.

2. W nowym szkicowniku (płaszczyzna XY) zaczynamy od narysowania kwadratu o boku 20 mm, tak aby lewy wierzchołek znajdował się w środku układu współrzędnych - Rysunek 3.

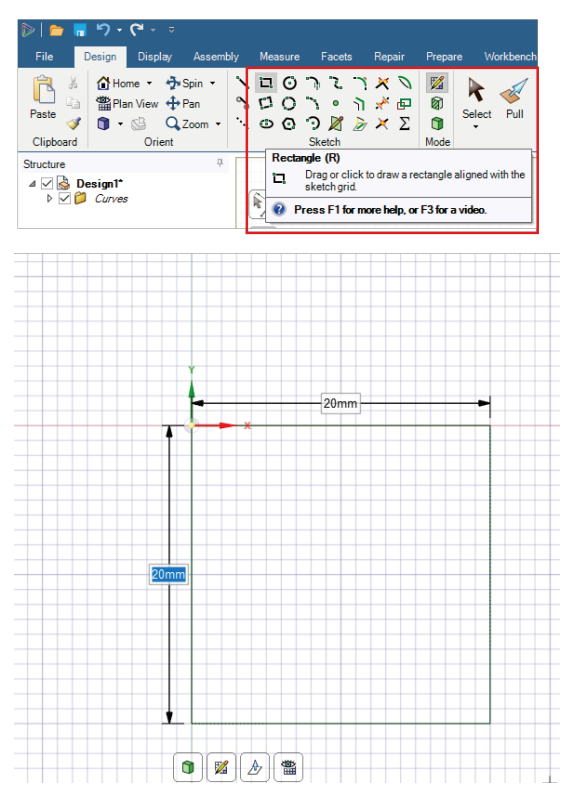

Rysunek 3: Geometria płyty.

- 3. Natępnym krokiem jest narysowanie półokręgu:
  - Przy pomocy funkcji *Sweep Arc* zaczynamy od wskazania środka okręgu w punkcie (0,10) i zaznaczenia promienia okręgu Rysunek 4: **1**.
  - Kreślimy półokrąg zaczynając od górnego punktu Rysunek 4: 2.

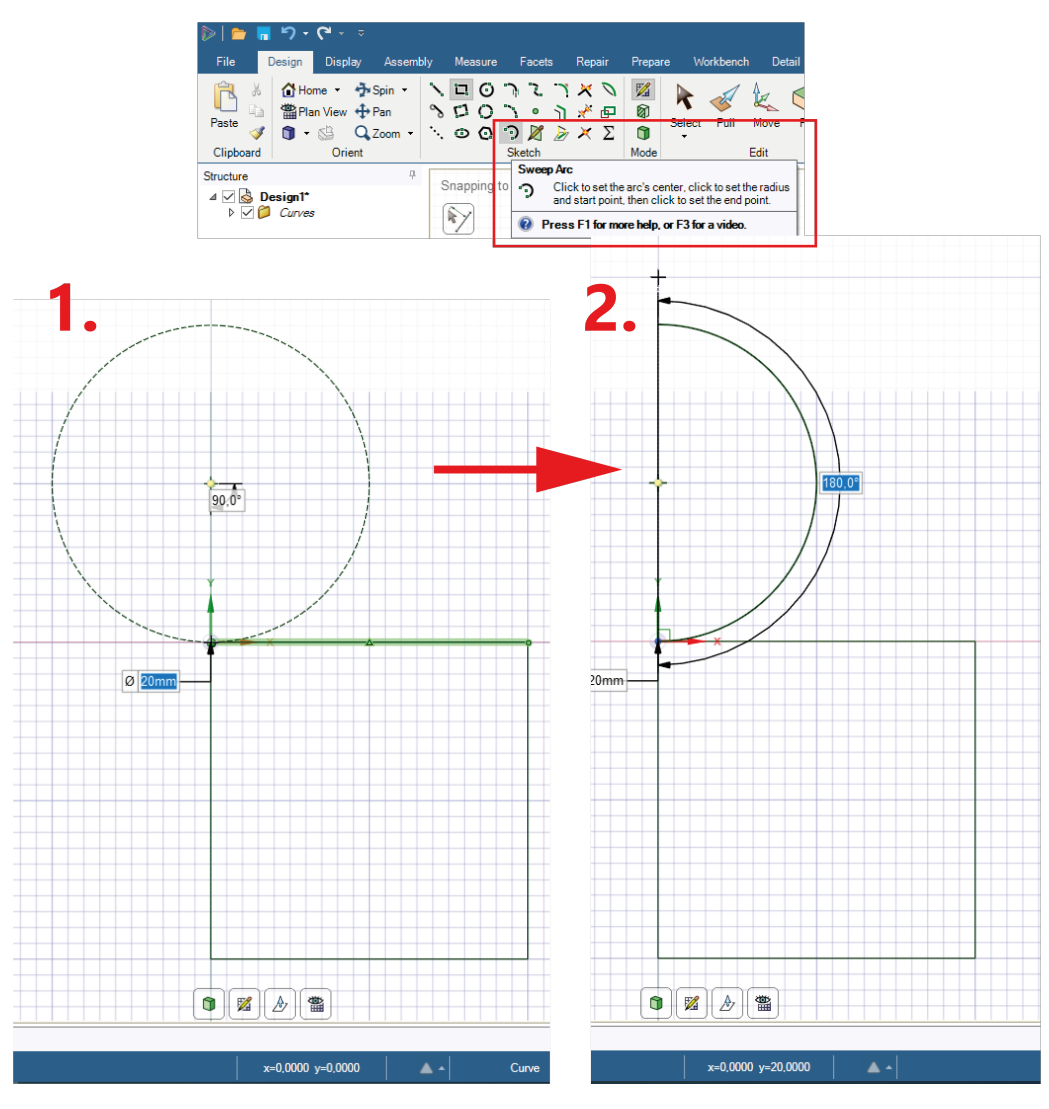

Rysunek 4: Geometria kuli.

4. Ostatnim krokiem w szkicowniku jest domknięcie półokręgu funkcją Line - Rysunek 5.

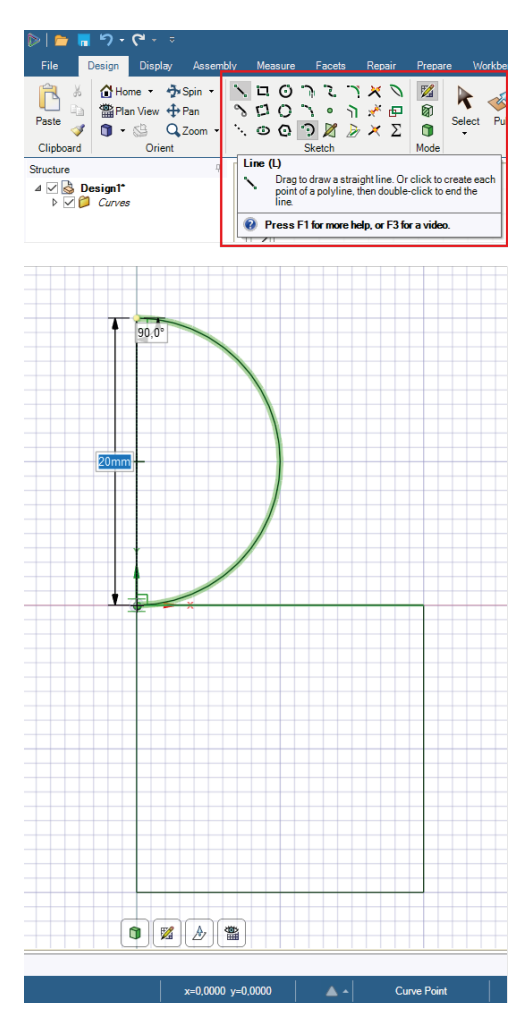

Rysunek 5: Domknięcie szkicu.

Po wyjściu ze szkicu (*Return to 3D mode*) ostatnią czynnością jest podzielenie powierzchni na dwa ciała: PPM na *Surface* → *Detach All* - Rysunek 6: 1. W efekcie powinny powstać dwie oddzielne powierzchnie - Rysunek 6: 2.

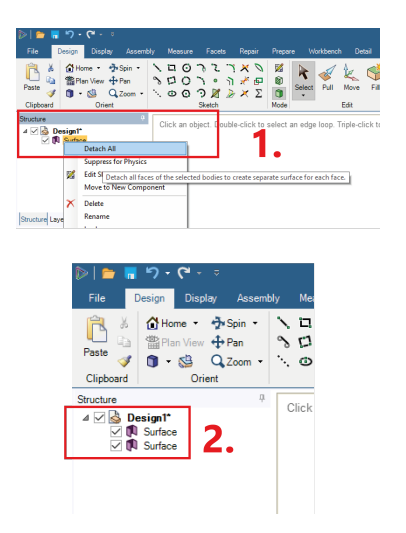

Rysunek 6: Podzielenie geometrii.

6. Po ukończeniu szkicu można wyjść z programu *SpaceClaim*. W celu ułatwienia sobie pracy przy modelu trójwymiarowym duplikujemy moduł geometry - Rysunek 7: 1, przy okazji można zmienić nazwy modułów: 2. Następnie należy dodać moduły *Static Structural* i połączyć przygotowaną geometrię z odpowiednim polem: 3.

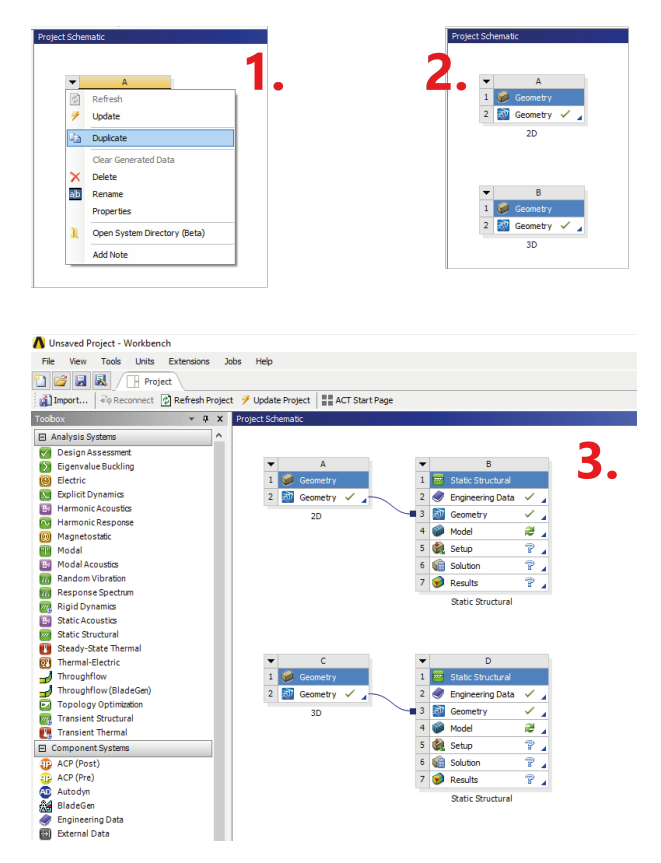

Rysunek 7: Schemat projektu z przygotowaną geometrią.

### 3 Model osiowosymetryczny

1. Przed przejściem do *Ansys Mechanical* należy we właściwościach zadania dwuwymiarowego zaznaczyć *Analysis Type* jako 2*D* - Rysunek 8.

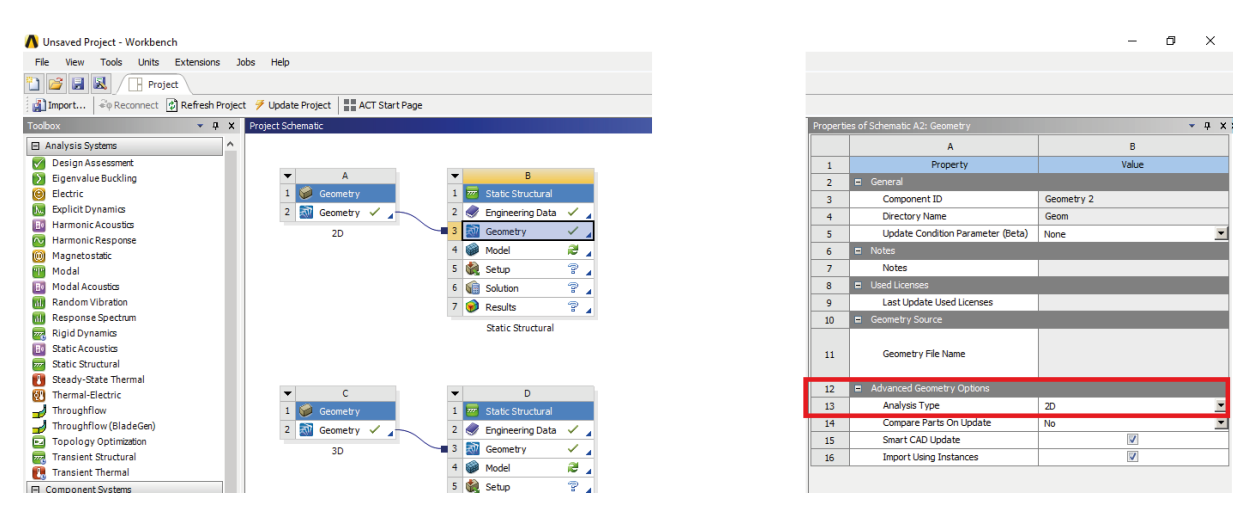

Rysunek 8: Zmiana ustawień na analizę 2D.

2. Po otwarciu *Ansys Mechanical* w zakładce *Geometry* powinny widnieć dwie powierzchnie (jest to istotne z punktu widzenia kontaktu) - Rysunek 9: 1. Dodatkowo należy w opcjach zakładki ustawić typ zadania na osiowosymetryczne: 2.

| C  | B : Static Struct             | ural - Mechanical [AN                                                                                                    | ISYS Mech | anical En        | nterprise] |      |              |         |           |
|----|-------------------------------|----------------------------------------------------------------------------------------------------|-----------|------------------|------------|------|--------------|---------|-----------|
| 1  | File Edit View                | Units Tools Help                                                                                                    |           | •                | 🧳 Sol      | ve 🔻 | - 🔤 New A    | nalysis |           |
| Ĵ  | 戸 Show Vertices               | 所 Close Vertices                                                                                                    | 2,2e-002  | (Auto Sci        | ale) 🤜     | ÷9   | Wireframe    | Dx      | Show Mesh |
| J  | ≹ <mark>1 ()</mark> ← Reset E | xplode Factor: J                                                                                                    |           |                  | As         | embl | / Center     | -       | 📕 Edge    |
| 0  | Geometry 🕲 Virt               | ual Body 🛛 💁 Point                                                                                                    | t Mass 🔍  | <u>L</u> Distrib | uted Ma    | s lí | D Surface Co | ating   | * Elerne  |
| 0  | utline                        |                                                                                                    |           |                  |            |      |              |         | 4         |
|    | ilter: Name                   | •                                                                                                    |           | -                |            |      |              |         |           |
| ł  |                               | - Al                                                                                                    |           | -                |            |      |              |         |           |
| D  | tails of "Geometer            | Geom/Surface<br>Geom/Surface<br>relation<br>relate Systems<br>nections<br>tic Structural (BS)<br>Analysis Settings<br>[Solution Informa | 1<br>tion | •                |            |      |              |         | ÷         |
| -  | Definition                    |                                                                                                    |           |                  |            | _    |              |         | ^         |
|    | Source                        |                                                                                                    |           |                  |            |      |              |         |           |
|    | Туре                          | SpaceClaim                                                                                                    |           |                  |            |      |              |         | 2         |
|    | Length Unit                   | Meters                                                                                                    |           |                  |            |      |              |         | Ζ.        |
| Ι. | Element Control               | Program Controlled                                                                                                    |           |                  |            |      |              |         |           |
|    | 2D Behavior                   | Axisymmetric                                                                                                    |           |                  |            |      |              |         | -         |
| 1. | Display Style Body Color      |                                                                                                    |           |                  |            |      |              |         |           |

Rysunek 9: Ustawienia typu zadania na osiowosymetryczne.

- 3. Zadanie kontaktu między krawędziami Rysunek 10:
  - 1 Program powinien sam wykryć i dodać w zakładce *Connections* grupę kontaktową. Jeżeli tak się nie stało: PPM na *Connections* → *Create Automatic Connections*.
  - 2 Jako Contact wskazać krawędź kuli, jako Target wskazać krawędź płyty.
  - **3** Ustawiamy kontakt bez tarcia *Frictionless*.
  - 4 Metoda kontaktu: *Normal Lagrange*.

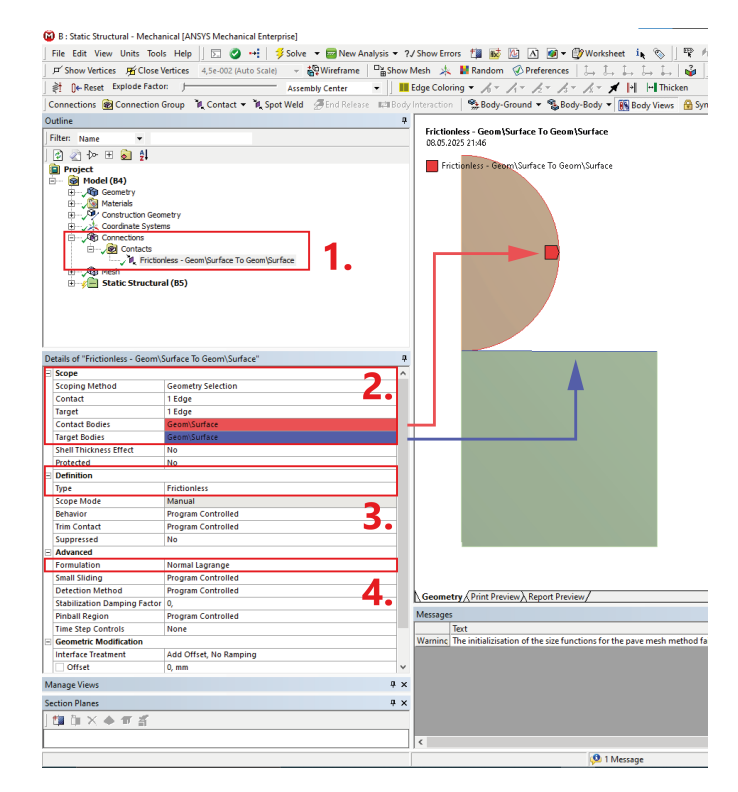

Rysunek 10: Ustawienia typu zadania na osiowosymetryczne.

- 4. Przygotowanie siatki elementów skończonych (PPM na  $\mathit{Mesh} 
  ightarrow \mathit{Insert} 
  ightarrow \ldots$ ):
  - Rysunek 11 Metoda siatki *Method*: 1. Ustawienia metody: 2.

| Outline                    |                        | 4                                     |                                                                                                   |
|----------------------------|------------------------|---------------------------------------|---------------------------------------------------------------------------------------------------|
| Filter: Name -             |                        |                                       | MultiZone Quad/Tri Method                                                                         |
| 🛛 🔊 🗛 🕀 🖨 😫                | AL                     |                                       | 00.03.2023 21:41                                                                                  |
| Project                    | *                      |                                       | MultiZone Quad/Tri Method                                                                         |
| Model (B4)                 |                        |                                       |                                                                                                   |
| . Geometry                 |                        |                                       |                                                                                                   |
| 🗈 📈 🚵 Materials            |                        |                                       |                                                                                                   |
| E Construction             | n Geometry             |                                       |                                                                                                   |
| Coordinate :               | Systems                |                                       |                                                                                                   |
| L. Age Connections         | s                      |                                       |                                                                                                   |
| An Multiz                  | one Quad/Tri Method    |                                       |                                                                                                   |
| P. Edge s                  | sizing                 |                                       |                                                                                                   |
| Edge S                     | Sizing 3               |                                       |                                                                                                   |
| Edge S                     | Sizing 4               |                                       |                                                                                                   |
| - Static Stru              | uctural (B5)           |                                       |                                                                                                   |
| Display                    | cement                 |                                       |                                                                                                   |
| G Fixed :                  | Support                | · · · · · · · · · · · · · · · · · · · |                                                                                                   |
| Details of "MaultiZene Oue | UTC MARKE IF MARKED    |                                       |                                                                                                   |
| Scope                      | a) in method - method  |                                       |                                                                                                   |
| Scope Scope                | Coometry Selection     |                                       |                                                                                                   |
| Geometry                   | 2 Rodies               |                                       |                                                                                                   |
| - Definition               | 2 boules               |                                       |                                                                                                   |
| Suppressed                 | No                     |                                       |                                                                                                   |
| Method                     | MultiZone Quad/Tri     |                                       |                                                                                                   |
| Surface Mesh Method        | Program Controlled     |                                       |                                                                                                   |
| Element Order              | Quadratic              |                                       |                                                                                                   |
| Free Face Mesh Type        | All Quad               |                                       |                                                                                                   |
| Advanced                   |                        |                                       |                                                                                                   |
| Preserve Boundaries        | Protected              |                                       |                                                                                                   |
| Mesh Based Defeaturing     | g On                   |                                       |                                                                                                   |
| Defeature Size             | Default(1,043e-002 mm) |                                       |                                                                                                   |
| Sheet Loop Removal         | No                     |                                       |                                                                                                   |
| Minimum Edge Length        | 20, mm                 |                                       |                                                                                                   |
| Write ICEM CFD Files       | NO                     |                                       |                                                                                                   |
|                            |                        |                                       |                                                                                                   |
|                            |                        |                                       | Geometry / Print Preview / Report Preview /                                                       |
|                            |                        |                                       | Messages                                                                                          |
|                            |                        |                                       | Text                                                                                              |
|                            |                        |                                       | Warning The initializisation of the size functions for the pave mesh method failed. Size controls |
|                            |                        |                                       |                                                                                                   |
| 1                          |                        |                                       |                                                                                                   |

Rysunek 11: Metoda siatki.

• Rysunek 12 - Nadanie podziału na średnicy półokręgu *Sizing*. <mark>Uwaga:</mark> chcemy, aby zagęszczenie linii odbywało się w stronę punktu kontaktu, jeżeli program pokazuje zagęszczenie w drugim kierunku należy to zmienić zaznaczając odpowiednią linię w *Reverse Bias*.

| 🔞 B : Static Structural -  | Mechanical [ANSYS Mechanical  | Enterprise]          |                             |                 |                                     |                                  |                                |
|----------------------------|-------------------------------|----------------------|-----------------------------|-----------------|-------------------------------------|----------------------------------|--------------------------------|
| File Edit View Unit        | s Tools Help 🛛 🖸 🥑 🕶          | 🕴 🦻 Solve 🔻 🔤 New Ar | nalysis 🔻 ?/ Show Errors  🏙 | 🖄 🛆 🖉 🕶 🗒       | 🕅 Worksheet in 🗞 🗍 🖤                | 17 💱 🔓 🖪 🕅                       | t 🖪 🕲 🕲 🕲 🤣                    |
| 「「Show Vertices 馬          | Close Vertices 4,5e-002 (Auto | Scale) - 🖓 Wireframe | Show Mesh 🎄 🕌 Random        | n 🐼 Preferences | L L L L L 🍟                         | ↔ Size ▼ ,                       | 🗖 Convert 👻 🛟 Miscellar        |
| ≱† []← Reset Explor        | le Factor:                    | Assembly Center      | ▼ Edge Coloring ▼ 🔏 ▼       | 1+ b+ b+        | /₂ × ≯ → Thicken                    |                                  |                                |
| Mesh 😴 Update 🛛 🖉          | 🕅 Mesh 👻 🔍 Mesh Control 👻     | Mesh Edit ▼uluMetric | Graph III) Probe INO III    | •               |                                     |                                  |                                |
| Outline                    |                               | ·                    |                             |                 |                                     |                                  |                                |
| Filter, Mana               | -                             |                      |                             |                 | Edge Sizing                         |                                  |                                |
| riter: Name                | •                             |                      |                             |                 | 08.05.2025 21:41                    |                                  |                                |
| ) 🖉 🖉 🕬 🗄 🧕                | 21                            |                      |                             |                 | Edge Sizing                         |                                  |                                |
| Project                    |                               |                      |                             | ^               | a cuge stang                        |                                  |                                |
| i ⊕ floace(04)             |                               |                      |                             |                 |                                     |                                  |                                |
| 🗄 🖓 🧕 Materials            |                               |                      |                             |                 |                                     |                                  |                                |
| Construct                  | ion Geometry                  |                      |                             |                 |                                     |                                  |                                |
| E Coordinat                | e Systems                     |                      |                             |                 |                                     |                                  |                                |
| B- AB Mesh                 |                               |                      |                             |                 |                                     |                                  |                                |
| - A Mult                   | iZone Quad/Tri Method         |                      |                             |                 |                                     |                                  |                                |
| , 🦉 Edg                    | e Sizing                      |                      |                             |                 |                                     |                                  |                                |
| Edg                        | e Sizing 3<br>e Sizing 4      |                      |                             |                 |                                     |                                  |                                |
| E de Static St             | tructural (B5)                |                      |                             |                 |                                     |                                  |                                |
| Ana                        | lysis Settings                |                      |                             |                 |                                     |                                  |                                |
| , Câ, Disp                 | lacement                      |                      |                             |                 |                                     |                                  |                                |
| , Age Hixe                 | d Support                     |                      |                             | ~               |                                     |                                  |                                |
| Details of "Edge Sizing" - | - Sizing                      |                      |                             | 4               |                                     |                                  |                                |
| Scope                      | Constant Coloritory           |                      |                             |                 |                                     |                                  |                                |
| Scoping Method             | Geometry Selection            |                      |                             |                 |                                     |                                  |                                |
| - Definition               | 1 Luge                        |                      |                             |                 |                                     |                                  |                                |
| Suppressed                 | No                            |                      |                             |                 |                                     |                                  |                                |
| Туре                       | Number of Divisions           |                      |                             |                 |                                     |                                  |                                |
| Number of Division         | ns 60                         |                      |                             |                 |                                     |                                  |                                |
| Advanced                   |                               |                      |                             |                 |                                     |                                  |                                |
| Behavior                   | Hard                          |                      |                             |                 |                                     |                                  |                                |
| Capture Curvature          | No                            |                      |                             |                 |                                     |                                  |                                |
| Capture Proximity          | No                            |                      |                             |                 |                                     |                                  |                                |
| Bias Type                  | Dies Franker                  |                      |                             |                 |                                     |                                  |                                |
| Bias Option                | bias ractor                   |                      |                             |                 |                                     |                                  |                                |
| Reverse Bias               | o,<br>1 Edge                  |                      |                             |                 |                                     |                                  |                                |
|                            | , coge                        |                      |                             |                 |                                     |                                  |                                |
|                            |                               | _                    |                             |                 |                                     |                                  |                                |
|                            |                               |                      |                             |                 | Contraction (Distribution) De       |                                  |                                |
|                            |                               |                      |                             | Ľ               |                                     | port Preview/                    |                                |
|                            |                               |                      |                             | 1               | Messages                            |                                  |                                |
|                            |                               |                      |                             | -               | Text                                |                                  |                                |
| 1                          |                               |                      |                             |                 | Warning  The initializisation of th | ne size functions for the pave m | nesh method failed. Size contr |

Rysunek 12: Zadanie podziału na średnicy półokręgu.

• Rysunek 13 - Nadanie podziału na płytę.

| 😰 B : Static Structural - M                                                                                                    | lechanical [ANSYS Mechanical Enterp                                                                                                    | rise]                    |                           |                |         |                                   |                                                                      |
|----------------------------------------------------------------------------------------------------|----------------------------------------------------------------------------------------------------|--------------------------|---------------------------|----------------|---------|-----------------------------------|----------------------------------------------------------------------|
| File Edit View Units                                                                                                    | Tools Help 🛛 🗔 🥥 ன 🍦                                                                                                    | Solve 🔻 🚾 New A          | nalysis 🔻 ? / Show Errors | 🏥 👪 🖄 🔺        | 💓 🔻 [   | 9Worksheet in 🤆                   | 📎    😤 🕂 🦎 🖏 ד 🖻 💽 💽 🕲 🕲 🕷                                           |
| 」 戸 Show Vertices   姪 C                                                                                                    | lose Vertices 4,5e-002 (Auto Scale)                                                                                                    | → <sup>1</sup> Wireframe | 🖞 📩 Show Mesh 🛛           | Random 🔣 Prefe | erences |                                   | $[] \rightarrow Size \bullet $ Size $\bullet $ $(] Convert \bullet $ |
| <u>≷</u> † <b>(</b> ← Reset Explode                                                                                                    | Factor:                                                                                                    | Assembly Center          | 👻 📕 Edge Coloring         | · /1 /1 /2     | - /3-   | 1 💉 🖻 🖻                           | Thicken                                                              |
| Mesh ジ Update 🛛 🚳 🛙                                                                                                    | Mesh 🔻 🍭 Mesh Control 👻 🌚 Me                                                                                                    | sh Edit 👻 🔐 Metric       | Graph 123 Probe 188       | ) EN) 💼 🗸      |         |                                   |                                                                      |
| Outline                                                                                                    |                                                                                                    | ,                        |                           |                | 4       |                                   |                                                                      |
| Filter: Name 🗸                                                                                                    |                                                                                                    |                          |                           |                |         | Edge Sizing 3<br>08.05.2025 21:41 |                                                                      |
| ] 🛃 🖉 🐎 🕀 🗟 🎍                                                                                                    | <u>)</u>                                                                                                    |                          |                           |                |         | Educ Ciria a D                    |                                                                      |
| Project     Model (84)     Project     Model (84)     Project     Project | n Geometry<br>Systems<br>in<br>Biologia<br>Biologia |                          |                           |                | ~       | tage sizing s                     |                                                                      |
| Details of "Edge Sizing 3" -                                                                                                    | Sizing                                                                                                    |                          |                           |                | д       |                                   |                                                                      |
| Scope                                                                                                    |                                                                                                    |                          |                           |                |         |                                   |                                                                      |
| Scoping Method                                                                                                    | Geometry Selection                                                                                                    |                          |                           |                |         |                                   |                                                                      |
| Geometry                                                                                                    | 2 Edges                                                                                                    |                          |                           |                |         |                                   |                                                                      |
| E Definition                                                                                                    |                                                                                                    |                          |                           |                |         |                                   |                                                                      |
| Suppressed                                                                                                    | No                                                                                                    |                          |                           |                |         |                                   |                                                                      |
| Туре                                                                                                    | Number of Divisions                                                                                                    |                          |                           |                |         |                                   |                                                                      |
| Number of Divisions                                                                                                    | 50                                                                                                    |                          |                           |                |         |                                   |                                                                      |
| E Advanced                                                                                                    |                                                                                                    |                          |                           |                |         |                                   |                                                                      |
| Behavior                                                                                                    | Hard                                                                                                    |                          |                           |                |         |                                   |                                                                      |
| Capture Curvature                                                                                                    | No                                                                                                    |                          |                           |                |         |                                   |                                                                      |
| Capture Proximity                                                                                                    | No                                                                                                    |                          |                           |                |         |                                   |                                                                      |
| Bias Type                                                                                                    |                                                                                                    |                          |                           |                |         |                                   |                                                                      |
| Bias Option                                                                                                    | Bias Factor                                                                                                    |                          |                           |                |         |                                   |                                                                      |
| Bias Factor                                                                                                    | 5,                                                                                                    |                          |                           |                |         |                                   |                                                                      |
| Reverse Bias                                                                                                    | 1 Edge                                                                                                    |                          |                           |                |         |                                   |                                                                      |
|                                                                                                    |                                                                                                    |                          |                           |                |         | Gaamatay ( Drint Dr               | rouinus \ Donart Drouinus /                                          |

Rysunek 13: Zadanie podziału na krawędziach płyty.

• Rysunek 14 - Nadanie podziału na obwodzie półokręgu.

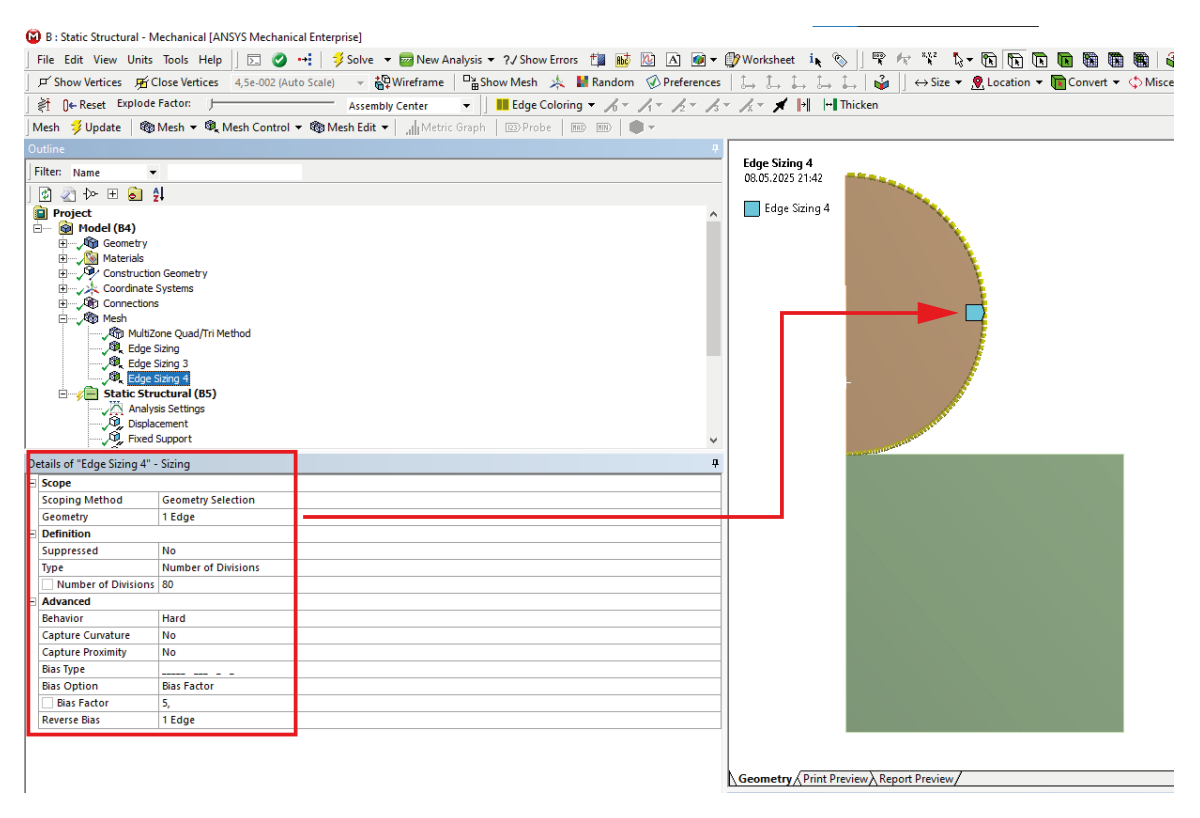

Rysunek 14: Zadanie podziału na obwodzie półokręgu.

• Wynikowa siatka powinna prezentować się następująco:

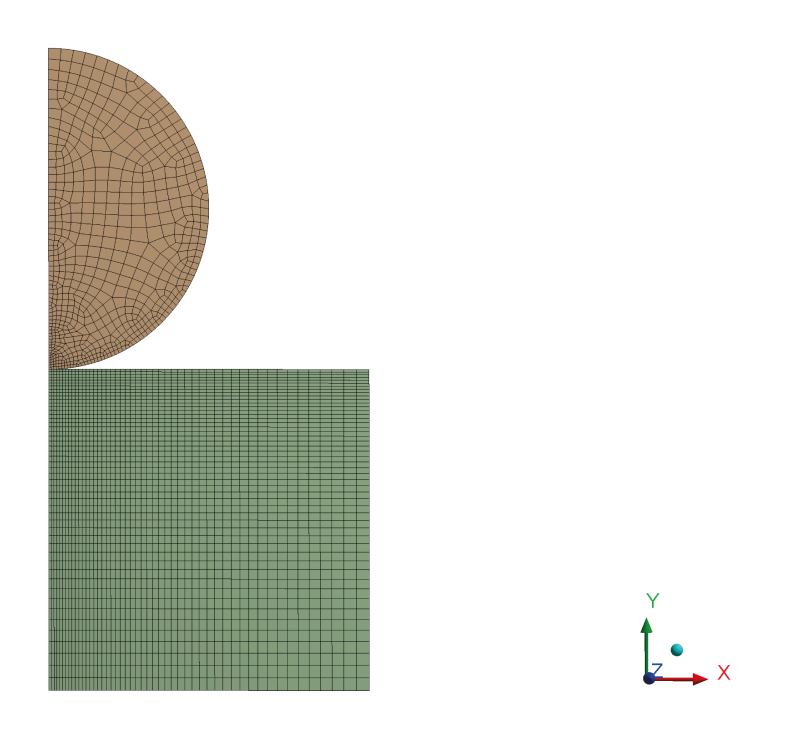

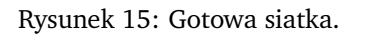

- 5. Nadanie warunków brzegowych Rysunek 16 (PPM na Static Structural  $\rightarrow$  Insert  $\rightarrow$  ...):
  - A Displacement na dwóch krawędziach znajdujących się na osi symetrii: X:0, Y:Free.
    - **B** *Fixed Support* na dolnej krawędzi.
    - C Remote Force na obwodzie półokręgu Rysunek 17.

| 🙆 B : Static Structural - Mechan    | nical [ANSYS Mechanical Enterprise]                                              |                            |                          |
|-------------------------------------|----------------------------------------------------------------------------------|----------------------------|--------------------------|
| File Edit View Units Tool           | s Help 🛛 🖸 📲 🦸 Solve 👻 🔤 New Analysis 🕶 🦓 Show Errors 🏥 👪 🔯 🛆 🎯                  | • 🌒 Worksheet  🏷 🐘 🗞 👫 🥵   | k- 🕅 🕅 🖬 📾 📾 📾 🗗 🗗 🐨 🤤 🤆 |
| 🖉 Show Vertices 🛛 🞢 Close V         | /ertices 4,5e-002 (Auto Scale) - 🎇 Wireframe 🔤 Show Mesh 🎄 📕 Random 🔗 Preference | es L, L, L, L, L, 🖓 ↔ Size | ▼                        |
| ≱†  ]← Reset Explode Facto          | n J Assembly Center V Edge Coloring V Av Av Av                                   | k - k - ★ → Thicken        |                          |
| Environment @ Inertial - @          | Loads + 9 Supports + 9 Conditions + 1 Direct FE + 1                              |                            |                          |
| Outline                             |                                                                                  | <b>P</b>                   |                          |
| Filter Name                         |                                                                                  | B: Static Structural       |                          |
|                                     |                                                                                  | Static Structural          |                          |
|                                     |                                                                                  | 08.05.2025.21:44           |                          |
| Project                             |                                                                                  | 00.05.202521.44            |                          |
| E- Model (b4)                       |                                                                                  | A Displacement             |                          |
| Materials                           |                                                                                  | B Eixed Sunnort            |                          |
| E Construction Geor                 | netry                                                                            | Remote Former 1000 N       |                          |
| Coordinate System                   | ns                                                                               | Kennoce Force: Tubb, IV    |                          |
| E Connections                       |                                                                                  | 0                          |                          |
| 🗈 🗸 🖓 Mesh                          |                                                                                  |                            |                          |
| E                                   | al (B5)                                                                          |                            |                          |
| Analysis Set                        | tings                                                                            |                            |                          |
| Displacemen                         | t                                                                                |                            |                          |
| Pixed Support                       | rt                                                                               |                            |                          |
| Remote Ford                         | 10<br>16                                                                         |                            |                          |
| E Solution (a                       | (0)                                                                              |                            |                          |
|                                     |                                                                                  |                            |                          |
| Details of "Static Structural (B5)" | •                                                                                | <b>4</b>                   |                          |
| Definition                          |                                                                                  |                            |                          |
| Physics Type                        | Structural                                                                       |                            |                          |
| Analysis Type                       | Static Structural                                                                |                            |                          |
| Solver Target                       | Mechanical APDL                                                                  |                            |                          |
| Options                             |                                                                                  |                            |                          |
| Environment Temperature             | 22, °C                                                                           |                            |                          |
| Generate Input Only                 | No                                                                               |                            |                          |
|                                     |                                                                                  |                            |                          |
|                                     |                                                                                  |                            |                          |
|                                     |                                                                                  |                            |                          |
|                                     |                                                                                  |                            |                          |
|                                     |                                                                                  |                            |                          |
|                                     |                                                                                  |                            |                          |
|                                     |                                                                                  |                            | B                        |
| 1                                   |                                                                                  |                            |                          |
|                                     |                                                                                  |                            |                          |

Rysunek 16: Warunki brzegowe.

| D | etails of "Remote Fo | rce"                     | <b>д</b> |
|---|----------------------|--------------------------|----------|
| - | Scope                |                          |          |
|   | Scoping Method       | Geometry Selection       |          |
|   | Geometry             | 1 Edge                   |          |
|   | Coordinate System    | Global Coordinate System |          |
|   | X Coordinate         | 0, mm                    |          |
|   | Y Coordinate         | 10, mm                   |          |
|   | Location             | Click to Change          |          |
| Ξ | Definition           |                          |          |
|   | ID (Beta)            | 103                      |          |
|   | Туре                 | Remote Force             |          |
|   | Define By            | Components               |          |
|   | X Component          | 0, N (ramped)            |          |
|   | Y Component          | -1000, N (ramped)        |          |
|   | Suppressed           | No                       |          |
|   | Behavior             | Deformable               |          |
| Ŧ | Advanced             |                          |          |

#### Rysunek 17: Ustawienia Remote Force.

6. Ustawienia analizy nieliniowej - Rysunek 18:

| D  | etails of "Analysis Settir | ngs"           |      | <del>Р</del> |  |  |  |
|----|----------------------------|----------------|------|--------------|--|--|--|
|    | Step Controls              |                |      |              |  |  |  |
|    | Number Of Steps            | 1,             |      |              |  |  |  |
|    | Current Step Number        | 1,             |      |              |  |  |  |
| Ι. | Step End Time              | 1, s           |      |              |  |  |  |
|    | Auto Time Stepping         | On             |      |              |  |  |  |
|    | Define By                  | Substeps       |      |              |  |  |  |
|    | Initial Substeps           | 20,            |      |              |  |  |  |
|    | Minimum Substeps           | 10,            |      |              |  |  |  |
|    | Maximum Substeps           | 100,           |      |              |  |  |  |
| E  | Solver Controls            | -              |      |              |  |  |  |
|    | Solver Type                | Program Contro | lled |              |  |  |  |
|    | Weak Springs               | Off            |      |              |  |  |  |
|    | Solver Pivot Checking      | Program Contro | lled |              |  |  |  |
|    | Large Deflection           | Off            |      |              |  |  |  |
|    | Inertia Relief             | Off            |      |              |  |  |  |
| Ŧ  | Rotordynamics Contro       | ols            |      |              |  |  |  |
| Ŧ  | Restart Controls           |                |      |              |  |  |  |
| Ð  | Nonlinear Controls         |                |      |              |  |  |  |
| Ð  | Output Controls            |                |      |              |  |  |  |
| Ð  | Analysis Data Manage       | ement          |      |              |  |  |  |
| Ð  | Visibility                 |                |      |              |  |  |  |
|    |                            |                |      |              |  |  |  |
|    |                            |                |      |              |  |  |  |
|    |                            |                |      |              |  |  |  |
| M  | Manage Views 🛛 🕂 🗙         |                |      |              |  |  |  |

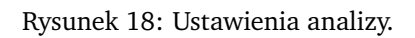

- 7. Prezentacja wyników:
  - Naprężenia zredukowane w strefie kontaktu:

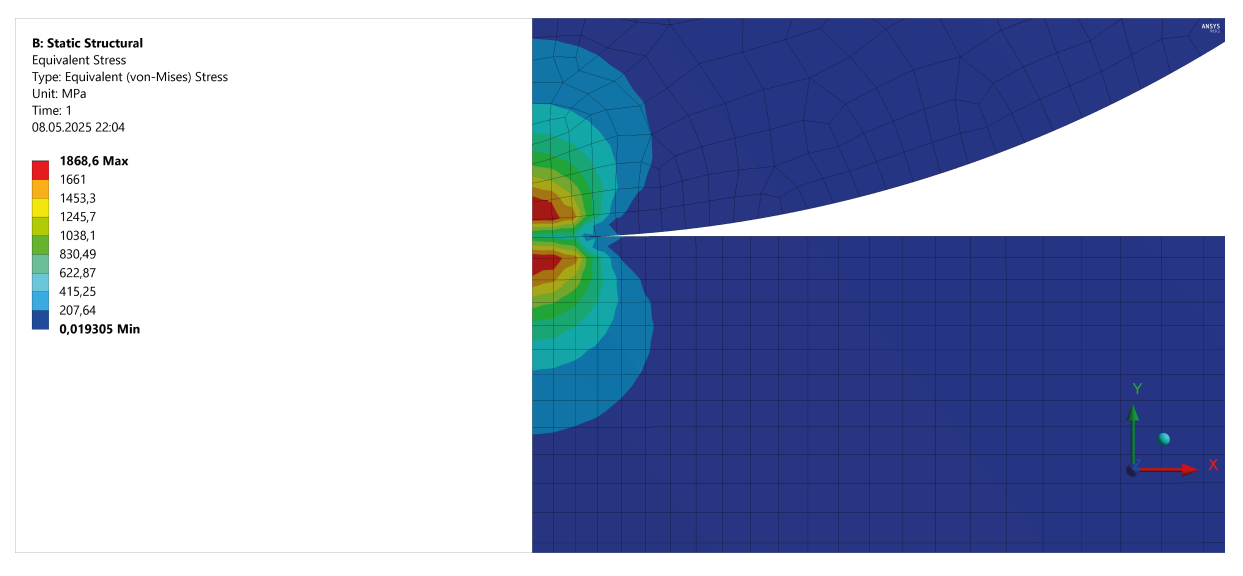

Rysunek 19: Naprężenia zredukowane w strefie kontaktu.

• Naprężenia na kierunku *X* w strefie kontaktu:

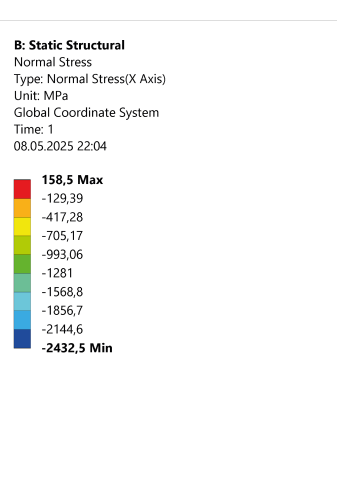

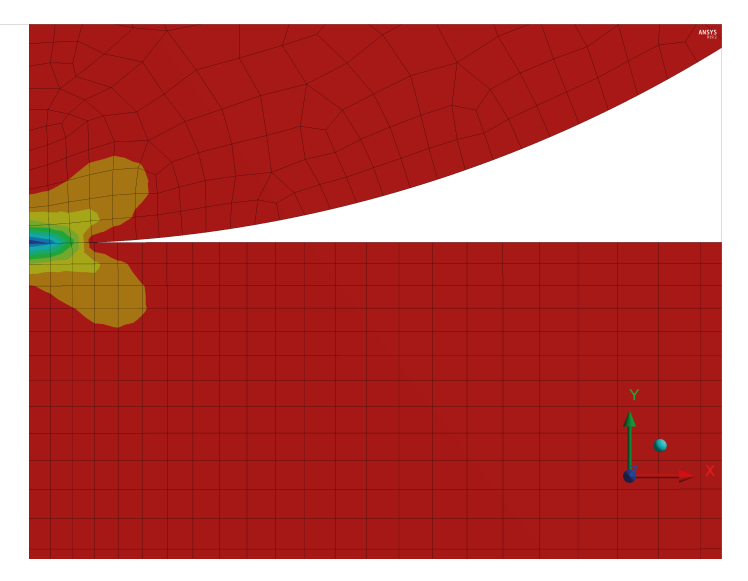

Rysunek 20: Naprężenia na kierunku X w strefie kontaktu.

8. Dodanie narzędzia do wyświetlania wyników w elementach kontaktowych - PPM na Solution → Insert → Contact Tool → Contact Tool - Rysunek 22: 1. Należy dodać (PPM na Contact Tool → Insert → ...) dwa typy rozwiązań: Status oraz Pressure 2.

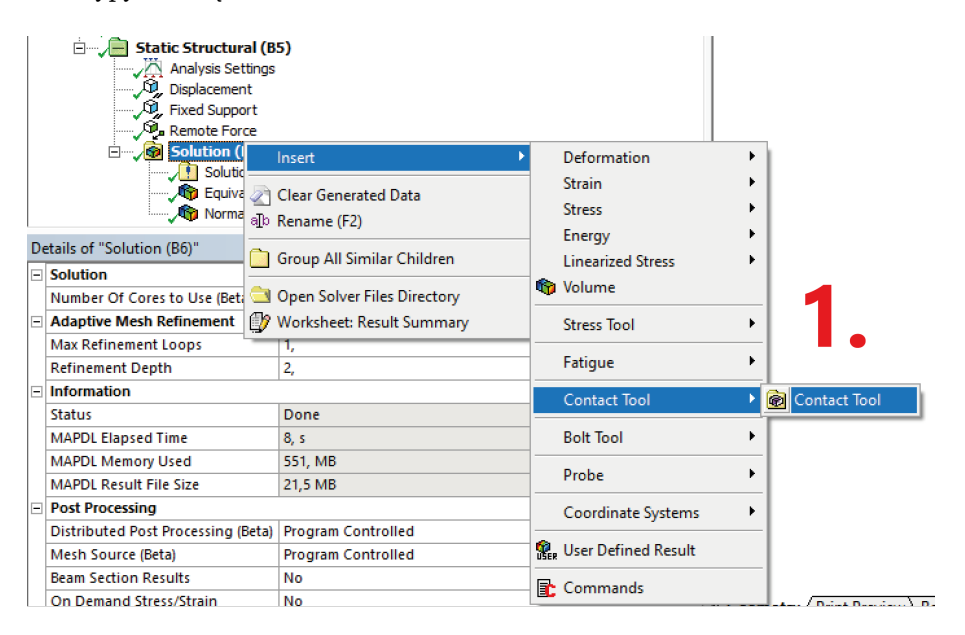

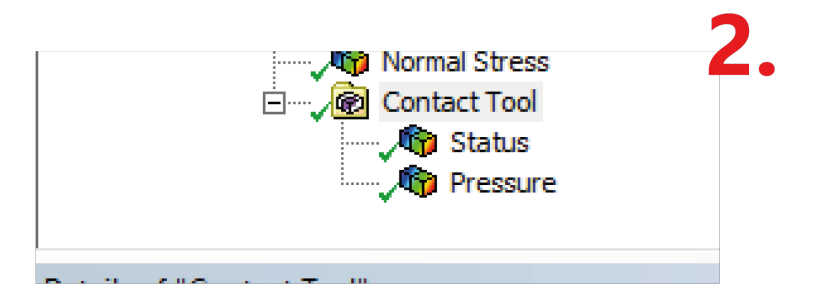

Rysunek 21: Dodanie narzędzia kontaktu.

• Status kontaktu:

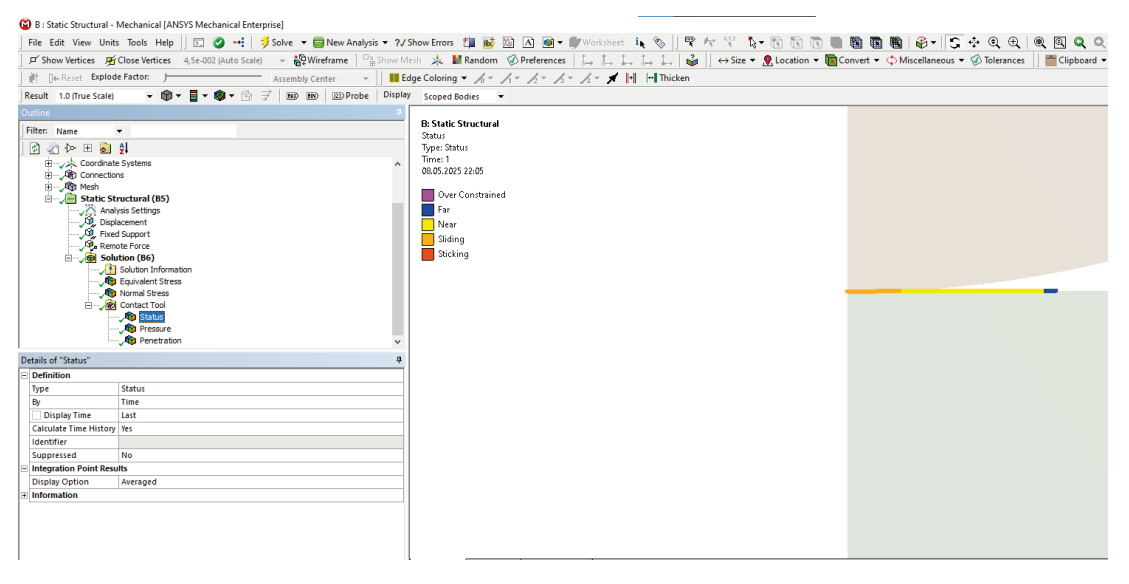

Rysunek 22: Status kontaktu.

• Nacisk w strefie kontaktu:

| File Edit Vere Units Tools Hudge   P Show Vertices   # Convertices   # Conver                                                                                                    | B : Static Structural - N | Mechanical [ANSYS Mechanical Enterprise]         |                |                     |                   |           |                         |             |                              |                  |
|----------------------------------------------------------------------------------------------------|---------------------------|--------------------------------------------------|----------------|---------------------|-------------------|-----------|-------------------------|-------------|------------------------------|------------------|
| If "bow Vertices # (2-box Vertices * 4.5-002 (bid 0 Said) - * Werdmane       ************************************                                                                                                    | File Edit View Units      | Tools Help 🛛 🖂 💀 🕴 🥬 Solve 💌 🔤 New Analysis 💌    | ?√ Show Errors | 🏥 😥 🔯 A 🥥           | 👻 🎒 Worksheet 🛛 🗼 | 8 Pr 1    | জি 🔥 🖬 জি জি            | n 🖿 🖬 🖬     | 🗑 🖗 🖌 🖸 🔆 🍭 🔍                | 🍭 🔍 🔍 🔍 🎇        |
| It fur Carlet Default     Return Lot Truts Caling        Return Lot Truts Caling     If the function     If the function        If the function     If the function     If the function        If the function        If the function        If the function           If the function                                   If the function <b>Default Strest Strest S</b>                                                                                                    | F Show Vertices           | Close Vertices 4,5e-002 (Auto Scale) - Wireframe | /Mesh 🎄        | Random 🕜 Preference | es L. L. L. L.    | . L 🍟 🛛   | → Size ▼ , , Location ▼ | Convert - < | Miscellaneous 🔻 🛞 Tolerances | Clipboard - [Emp |
| Retuel 10 frue Statel                                                                                                    |                           | Factor: Assembly Center                          | Edge Colorin   | · k+ k+ k+          | 1 - 1 - 1 1       | + Thicken | _                       | _           |                              |                  |
| Teach includes and includes and | Perult 1.0 (True Scale)   | - 📾 - 🗖 - 🕲 - 🖓 🖃 💷 💷 Distriction Distriction    | nlav consid    | 9 90 91 92 s        | // //             |           |                         |             |                              |                  |
| Detail     Bit is Static Structural   Bit is Static Structural   Bit is Static Str                                                                                                    | Nesure 1.0 (The Scale)    |                                                  | scoped         | bodies •            |                   |           |                         |             |                              |                  |
| Filter       Persue         Persue       Persue         Persue       Persue <td< td=""><td>Outline</td><td></td><td>B: Static</td><td>Structural</td><td></td><td></td><td></td><td></td><td></td><td></td></td<>                                                                                                    | Outline                   |                                                  | B: Static      | Structural          |                   |           |                         |             |                              |                  |
| Type:   Pressure   Pressure                                                                                                    | Filter: Name              | •                                                | Pressure       |                     |                   |           |                         |             |                              |                  |
| Beth       Unit MPs         Beth       Skitch Structural (ts)         Beth       Skitch Structural (ts)         Beth       Fersure         Bype       Persure         Bype       Persure         Bype       Persure         Bype       Persure         Bype       Persure         Bype       Persure         Bype       Persure         Bype       Persure         Bype       Persure         Bype       Persure         Bype       Persure         Bype       Persure                                                                                                    | 🛛 🛃 🖉 🏷 🗄 <u>ठ</u>        | <u>\$</u>                                        | Type: Pr       | essure              |                   |           |                         |             |                              |                  |
| Betallor     Concettors       Box Discrete     Box Discrete       Box Discrete     Concettors       Box Discrete     Concettors       Box Discrete <td>🗄 🛵 Coordinate</td> <td>Systems</td> <td>Unit: MF</td> <td>)a</td> <td></td> <td></td> <td></td> <td></td> <td></td> <td></td>                                                                                                    | 🗄 🛵 Coordinate            | Systems                                          | Unit: MF       | )a                  |                   |           |                         |             |                              |                  |
| Details of "Pressure"     Pressure       Implementation     Pressure       Implementation     Pressure       Impleme                                                                                                    | ⊕,√ Connection            | 16                                               | 09.05.20       | 25.22.06            |                   |           |                         |             |                              |                  |
| Details of Pressue         0           Pressue         0                                                                                                    | ⊞,488 Mesh                |                                                  | CONSTRUCT      |                     |                   |           |                         |             |                              |                  |
| Details of "Pressure"         2072           Subto (160)         1953,4           Display of them         1953,4           Display of them         1953,4           Display of them         1935,4           Display of them         1935,4           Display of them         1935,4           Display of them         1935,4           Display of them         1935,5           Display of them         1935,5                                                                                                    | Analy Analy               | rsis Settinos                                    | 29             | 33,1 Max            |                   |           |                         |             |                              |                  |
| Details of Pressure         0           Optimizing         0           Optimizing         0                                                                                                    | Displa                    | acement                                          | 260            | 7,2                 |                   |           |                         |             |                              |                  |
| Image: Solution (Second Control     1955.4       Solution (Second Control     1955.4       Solution (Second Control     1953.5       Solution (Second Control     1953.5       Solution (Second Control     1933.5       Solution (Second Control     1933.5                                                                                                    | , 🔍 Fixed                 | Support                                          | - 228          | 1,3                 |                   |           |                         |             |                              |                  |
| Image: Contract Tot Signer         P           Image: Contract Tot Signer         P                                                                                                    | 🖓 Remo                    | te Force                                         | 195            | 5,4                 |                   |           |                         |             |                              |                  |
| Deals of Pressure         0           Orbitration         Pressure           Type         0           Obtained newsged         0           Brand of Ressure         0           Infinition         0           Brand of Ressure         0           Infinition         0           Brand of Ressure         0           Infinition         0           Brand of Ressure         0           Infinition         0           Brand of Ressure         0           Infinition         0           Brand of Ressure         0           Infinition         0           Brand of Ressure         0           Infinition         0           Infinition         0           Infinition         0           Infinition         0           Infinition         0           Infinition         0           Infinition         0           Infinition         0           Infinition         0           Infinition         0           Infinition         0           Infinition         0           Infinition         0 <tr< td=""><td></td><td>tion (B6)<br/>Solution Information</td><td>162</td><td>9,5</td><td></td><td></td><td></td><td></td><td></td><td></td></tr<>                                                                                                    |                           | tion (B6)<br>Solution Information                | 162            | 9,5                 |                   |           |                         |             |                              |                  |
| Ordination     Private       Defails of Pressure     0       Opportunities     0       Immuno (hind)     Annum       Opportunities     0       Informuno (hind)     Annum       Supported     No       Informuno (hind)     Annum       Statisting     Statisting       Informuno (hind)     Annum       Supported     No       Supported     No       Supported     Supported       Supported     Supported       Supported     Supported       Supported     Supported       Supported     Supported       Supported     Supported       Supported     Supported       Supported     Supported                                                                                                    |                           | Equivalent Stress                                | 130            | 13,6                |                   |           |                         |             |                              |                  |
| Beaks of Pressure         0           Detaile of Pressure         0           Pressure         0           Opfingto Pressure         0           Status         0           Status         0           Suppressor         0           Suppressor         0<                                                                                                    |                           | Normal Stress                                    | 977            | .01                 |                   |           |                         |             |                              |                  |
| Details of "Pressure     0       Obtails of "Pressure     0       Opportune     0       Opportune     0                                                                                                    | ė <b>, 😥</b>              | Contact Tool                                     | 325            | ,01                 |                   |           |                         |             |                              |                  |
| Details of Prissue         0           Details of Prissue         0           Prime         Prime           Prime         Prime           Prim         Prime                                                                                                    |                           | Status .                                         | 0.0            | lin                 |                   |           |                         |             |                              |                  |
| Details of "Pressure"         Q           © Infinition         Image: Second Second Secon                                                                    |                           | An Penetration                                   |                |                     |                   |           |                         |             |                              |                  |
| Definition         Pressure           Type         Persure           Type         Persure           Opply Time         Last           Calculate Time Hitsitony Vers         Calculate Time Hitsitony Vers           Gentifier         Sopperssed           Opplay Jointon Point Resurts         Calculate Time Hitsitony Vers           Opplay Time         Averaged           Endition Point Resurts         Calculate Time Hitsitony Vers           Monormon         253,31 Moh           Monormon SCOUT On         StonStatted:           Monormon SCOUT On         StonStatted:                                                                                                    | Dataily of "December"     | • • • • • • • • • • • • • • • • • • • •          |                |                     |                   |           |                         |             |                              |                  |
| Imple         Persure           Imple         Imme           Imple         Imme           Imple         Imme           Imple         Imme           Imple         Imme           Imple         Imme           Imple         Imme           Imple         Imme           Imple         Imme           Imple         Imme           Imple         Imme           Imme         Imme           Imme         Imme                                                                                                    | Details of Pressure       |                                                  | <b>~</b>       |                     |                   |           |                         |             |                              |                  |
| By         Time           Opsday Time         Lat           Opsday Time         Lat           Catulate Time Hintony         Ka           Gatafiate Time Hintony         Ka           Suppressid         No           Opsday Time Results         Compressid           Opsday Time Results         Compressid           Opsday Time Results         Compressid           Mammum         2933, MBA           Mammum Octor On General/Grafes         Compressid                                                                                                    | Type                      | Pressure                                         | -1             |                     |                   |           |                         |             |                              |                  |
| Chudata Time Muonoy Yein           Chudata Time Muonoy Yein           Genther           Supprissad           Information Point Results           Dipulsy Option           Results           Monitoring 2003 Moh           Statument           Statument                                                                                                    | By                        | Time                                             | -1             |                     |                   |           |                         |             |                              |                  |
| Catulate Time Hinkoy         Hs           Gehrlier         Hs           Guppersd         No           Orpsty Option         Avraget           Orpsty Option         Avraget           Infinium         Q.MPa           Mammum Octoro Desta Sal Ma           Ammum Octoro Desta Generalizate                                                                                                    | Display Time              | Last                                             | -1             |                     |                   |           |                         |             |                              |                  |
| Identifier         Identifier           Suppressed         No           Interpretation Point Results         Interpretation Point Results           Dippley Option Point Results         Interpretation Point Results           Interpretation Point Results         Interpretation Point Results           Interpretation Point Results         Interpretation Point Results           Interpretation Point Results         Interpretation Point Results           Interpretation Point Results         Interpretation Point Results           Interpretation Point Results         Interpretation Point Results                                                                                                    | Calculate Time History    | Yes                                              |                |                     |                   |           |                         |             |                              |                  |
| Suppresd         No           Cipstpo Film         Seraged           Dipty Option         Avraged           Dimmun         Cipstpo Film           Minimum         Cipstpo Film           Manimum         S203,1 Mb           Ammun         Grante#                                                                                                    | Identifier                |                                                  |                |                     |                   |           |                         |             |                              |                  |
| Integration Foint Results         Averaged           Dipplay Option         Averaged           Internation Networks         Averaged           Minimum         0,MPA           Minimum Occurs On         Sensitivitie           Minimum Occurs On         Sensitivitie           Minimum Occurs On         Sensitivitie                                                                                                    | Suppressed                | No                                               |                |                     |                   |           |                         |             |                              |                  |
| Otpsty Option         Avraged           © Reuts            Minimum         0, MPa           Maximum         2933, MPa                                                                                                    | Integration Point Result  | lts                                              |                |                     |                   |           |                         |             |                              |                  |
| © Results  Infinitum 0, M/B  Minitum 2033, M/B  Average 54033 M/B  Minitum 020207 Dn GeomState/e  Minitum 020207 Cn GeomState/e  Minitum 020207 Cn GeomState/e                                                                                                    | Display Option            | Averaged                                         |                |                     |                   |           |                         |             |                              |                  |
| Minimum         0, MPa           Maximum         253,1 MPa           Jercega         543,3 MPa           Jercega         543,3 MPa           Jercega         543,3 MPa                                                                                                    | Results                   |                                                  | _              |                     |                   |           |                         |             |                              |                  |
| Maximum         2253, Mma           Average         540,33 Mma           Minimum Occurs On         General Science           Minimum Occurs On         General Science                                                                                                    | Minimum                   | 0, MPa                                           | -              |                     |                   |           |                         |             |                              |                  |
| I Average 340,33 MMa Minimum Occurs On GeomStarkee                                                                                                    | Maximum                   | 2933,1 MPa                                       | -              |                     |                   |           |                         |             |                              |                  |
| Minimum uccus un jeemuurate                                                                                                    | Average                   | 540,53 MPa                                       | -              |                     |                   |           |                         |             |                              |                  |
|                                                                                                    | Minimum Occurs On         | Geom/Surface                                     |                |                     | ,                 |           |                         |             |                              |                  |

Rysunek 23: Nacisk w strefie kontaktu.

- 9. Przygotowanie ścieżek do przedstawienia wyników:
  - Dodanie geometrii konstrukcyjnej Rysunek 24.

| B : Static Structural - Mechanical [ANSYS Mechanical Enterprise]                                                                                                    |
|----------------------------------------------------------------------------------------------------|
| ] File Edit View Units Tools Help    ⊡ 🤡 📑   孝 Solve 🔻 🔤 New Analysis ▼ ?√ Show                                                                                                    |
| 」 ௺ Show Vertices 勇 Close Vertices 4,5e-002 (Auto Scale) → 않 Wireframe Bhow Mesh                                                                                                    |
| j ≹i 0 ← Reset Explode Factor: J Assembly Center 🔹 🗍 🏭 Edge C                                                                                                    |
| Model 🔍 Construction Geometry 🛛 🛱 Virtual Topology 🛛 🏝 Symmetry 🖉 Remote Point 🖾                                                                                                    |
| Outline 7                                                                                                    |
| Filter: Name                                                                                                    |
| (a) 2n t>→ ⊞ (a) \$                                                                                                    |
| Project ^                                                                                                    |
| ⊡ 🚱 Model (84)                                                                                                    |
| Hamilton Generation                                                                                                    |
| E Construction Geometry                                                                                                    |
| Hand A Street CAFRep Files (Beta)                                                                                                    |
| E Summetry                                                                                                    |
| Symmetry                                                                                                    |
| Show Graph Connectivity (Beta)                                                                                                    |
| 🖉 🖉 Clear Generated Data 🚳 Fracture                                                                                                    |
| in the second for the second for the |
| S Disable Filter                                                                                                    |
| Refresh Materials 🚳 Mesh Edit                                                                                                    |
| Details of "Model 🖉 Update Geometry from Source 🚳 Mesh Numbering                                                                                                    |
| Filter Options                                                                                                    |
| Control Enabled                                                                                                    |
| E Lighting                                                                                                    |
| Ambient 0,1                                                                                                    |
| Diffuse 0,6                                                                                                    |
| Specular 1                                                                                                    |
|                                                                                                    |
|                                                                                                    |

Rysunek 24: Dodanie geometrii konstrukcyjnej.

- Rysunek 25: 1 Dodanie ścieżki.
- Rysunek 25: 2 Zdefiniowanie ścieżki poprzez krawędź.
- Rysunek 25: **3** chcemy, żeby ścieżki miały początek w punkcie (0,0) (czyli w miejscu styku półokręgu z kwadratem), jeżeli z programu wynika, że ten kierunek jest odwrócony to należy użyć *Flip Path Orientation*.

| 🙆 B : Static Structu                                    | ıral - Mechanical [A                                      | NSYS Mechani           | cal Enterprise | 2]              |                     |                |  |  |
|---------------------------------------------------------|-----------------------------------------------------------|------------------------|----------------|-----------------|---------------------|----------------|--|--|
| File Edit View                                          | Units Tools Hel                                           | o 🛛 🖂 🥥                | ••• 🗧 💋 Sc     | olve 🔻 🚾 New Ar | nalysis 🔻           | ?/             |  |  |
| <b>戶</b> Show Vertices                                  | <b>匠 Close Vertices</b>                                   | 4,5e-002 (Au           | to Scale)      | → → Wireframe   | □ <mark>a</mark> Sh | ow M           |  |  |
| ≹ <u>†</u> ()← Reset E                                  | xplode Factor: 🛛 🖯                                        |                        | A              | ssembly Center  | •                   | 📕 Ec           |  |  |
| Construction Geor                                       | netry 🦯 Path 📘                                            | Surface 🛞              | Solid 🛛 👔 ST   | L               |                     |                |  |  |
| Outline                                                 |                                                           |                        |                |                 |                     | 4              |  |  |
| Filter: Name                                            |                                                           |                        |                |                 |                     |                |  |  |
| <u>-</u><br>  🗟 🔊 🐎 म                                   |                                                           |                        |                | -               |                     |                |  |  |
| Project<br>□ Wodel (B4)<br>□ W Geometry<br>□ W Geometry |                                                           |                        |                |                 |                     |                |  |  |
| 🕂 🖳 🖄 Mate                                              | erials Insert                                             |                        | ×.             | C Path          |                     |                |  |  |
| E Coor                                                  | dinate Sy                                                 |                        |                | ↓ Surface       |                     |                |  |  |
| ⊡, 🥸 Mesh                                               | n <mark>∦ Cut</mark>                                      |                        |                |                 |                     |                |  |  |
| i⊡_√iii Stat                                            | tic Struc<br>Analysis টি⊉ Copy                            | To Clipboard (B        | leta)          | STL SIL         |                     |                |  |  |
|                                                         | Displace<br>Fixed Su<br>Remote alb Renar<br>Solution (Do) | e<br>me (F2)<br>nation |                |                 |                     |                |  |  |
|                                                         | 🖓 Equivalent Str                                          | ess                    |                |                 |                     | ~              |  |  |
| Details of "Construc                                    | tion Geometry"                                            |                        |                |                 |                     | <b>д</b>       |  |  |
| 🗔 Disnlav                                               |                                                           | 2                      | •              |                 |                     |                |  |  |
| Details of "Path"                                       |                                                           |                        |                |                 |                     | - <del>ф</del> |  |  |
| Definition                                              |                                                           |                        |                |                 |                     |                |  |  |
| Path Type                                               | Edge                                                      |                        |                |                 |                     |                |  |  |
| Suppressed                                              | No                                                        |                        |                |                 |                     | _              |  |  |
| Scoping Method                                          | Geometry Selection                                        | •                      |                |                 |                     | $- \parallel$  |  |  |
| Geometry                                                | At                                                        | ylad                   |                | Cancel          |                     |                |  |  |
|                                                         |                                                           |                        |                |                 |                     | -              |  |  |

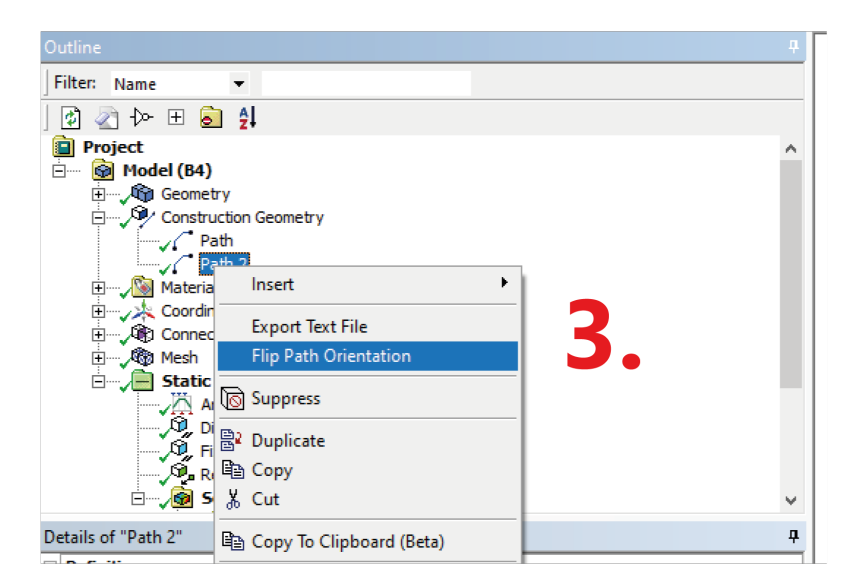

Rysunek 25: Sposób przygotowania ścieżek.

• W tym zadaniu należy przygotować dwie ścieżki - jedną na kierunku x i jedną na kierunku y zaczynające się w punkcie kontaktu, tak jak na Rysunek 26.

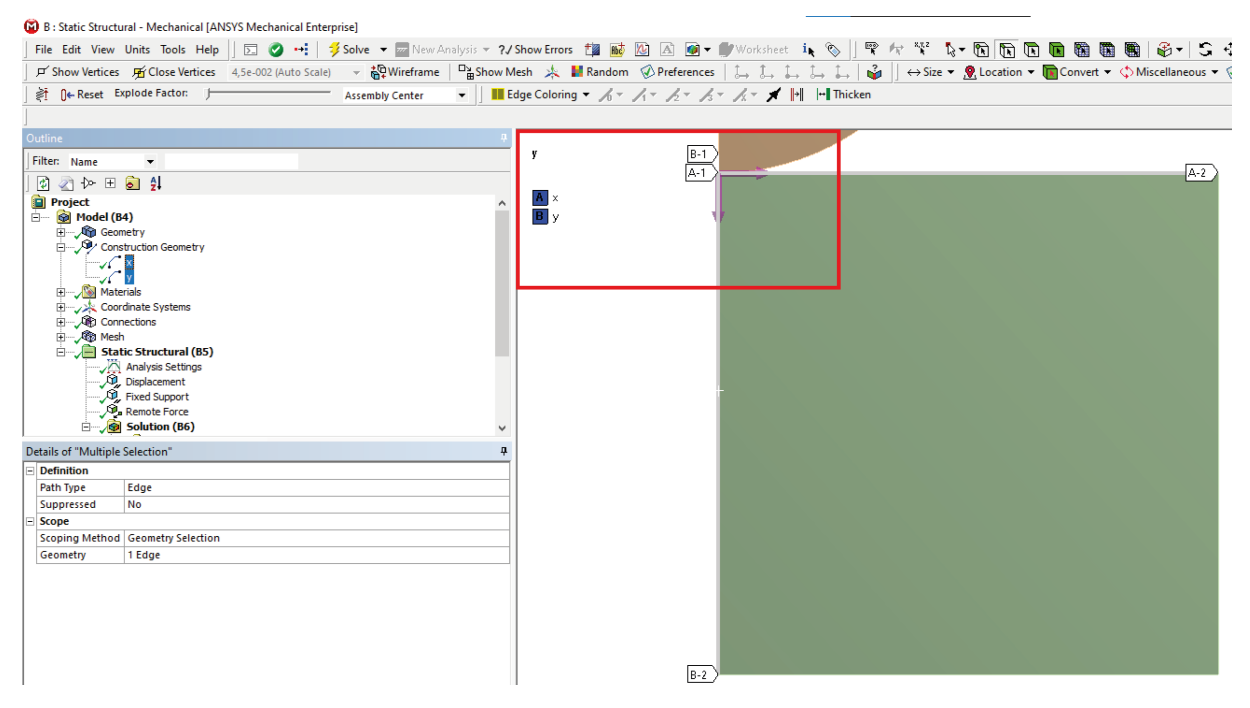

Rysunek 26: Przygotowanie dwóch ścieżek.

10. Aby zaprezentować wyniki na ścieżce należy po dodaniu rozwiązania (*Solution*  $\rightarrow$  *Insert*  $\rightarrow$  ...). Następnie w *Scoping Method* wybrać *Path* i zaznaczyć ścieżkę po nazwie - Rysunek 27.

|    |                         | tion (B6)<br>Solution Information<br>Equivalent Stress<br>Normal Stress<br>Contact Tool<br>Tool<br>Status<br>Too Pressure<br>Too Penetration<br>Normal Stress 2 |       | * |
|----|-------------------------|----------------------------------------------------------------------------------------------------|-------|---|
| De | tails of "Normal Stress | 2"                                                                                                    |       | ą |
| Ξ  | Scope                   |                                                                                                    |       | ^ |
|    | Scoping Method          | Path                                                                                                    | ▼     |   |
|    | Path                    | х                                                                                                    |       |   |
|    | Geometry                | All Bodies                                                                                                    |       |   |
| Ξ  | Definition              |                                                                                                    |       |   |
|    | Туре                    | Normal Stress                                                                                                    |       |   |
|    | Orientation             | Y Axis                                                                                                    |       |   |
|    | Ву                      | Time                                                                                                    |       |   |
|    | Display Time            | Last                                                                                                    |       |   |
|    | Coordinate System       | Global Coordinate S                                                                                                    | /stem |   |
|    | Calculate Time History  | Yes                                                                                                    |       |   |
|    | Suppressed              | No                                                                                                    |       |   |
| Ξ  | Integration Point Resul | lts                                                                                                    |       |   |
|    | Display Option          | Averaged                                                                                                    |       |   |
|    | Average Across Bodies   | No                                                                                                    |       |   |
|    | Results                 |                                                                                                    |       |   |
|    |                         |                                                                                                    |       |   |

Rysunek 27: Opcje wyświetlania na ścieżkach.

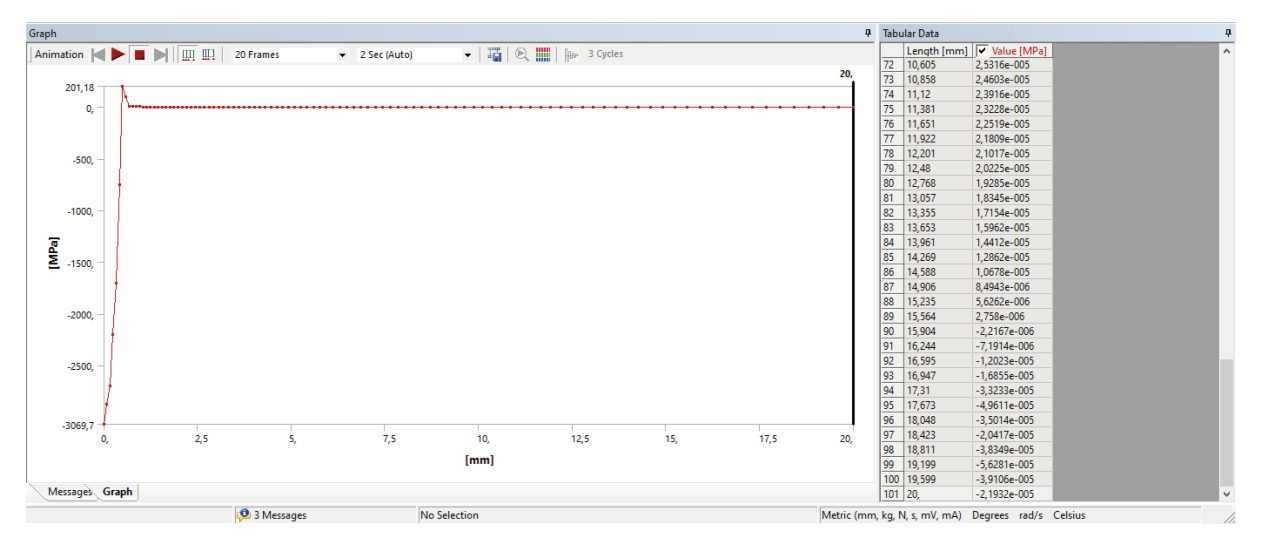

Rysunek 28: Naprężenie na kierunku X na ścieżce x.

- 11. Przygotowanie wykresu kilku składowych na kierunku Y (Chart) Rysunek 29 :
  - W pierwszym kroku należy przygotować rozwiązania naprężeń zredukowanych **SEQV**, naprężeń na kierunku *X* **SX**, naprężeń na kierunku *Y* **SY** oraz naprężeń stycznych **SXY**. Robimy to tak samo jak w poprzednim zadaniu z tą różnicą, że tym razem wyniki prezentowane są na ścieżce y. Uwaga: nazwy rozwiązań można zmieniać przy pomocy klawisza F2.
  - Po dodaniu Chart w Outline Selection zaznaczamy wspomniane rozwiązania.

|    | E-/L Chart               | SEQV       SX       SY       SY       SY       Contact Tool | ~            |  |  |  |  |  |
|----|--------------------------|-------------------------------------------------------------|--------------|--|--|--|--|--|
| De | tails of "Chart"         |                                                             | <del>Р</del> |  |  |  |  |  |
| -  | Definition               |                                                             |              |  |  |  |  |  |
|    | Outline Selection        | Apply                                                       | Cancel       |  |  |  |  |  |
| -  | Chart Controls           |                                                             |              |  |  |  |  |  |
|    | X Axis                   | Length                                                      |              |  |  |  |  |  |
|    | Plot Style               | Both                                                        |              |  |  |  |  |  |
|    | Scale                    | Linear                                                      |              |  |  |  |  |  |
|    | Gridlines                | Both                                                        |              |  |  |  |  |  |
| -  | Axis Labels              |                                                             |              |  |  |  |  |  |
|    | X-Axis                   |                                                             |              |  |  |  |  |  |
|    | Y-Axis                   |                                                             |              |  |  |  |  |  |
| -  | Report                   |                                                             |              |  |  |  |  |  |
|    | Content                  | Chart And Tabular Data                                      |              |  |  |  |  |  |
|    | Caption                  |                                                             |              |  |  |  |  |  |
| -  | Input Quantities         |                                                             |              |  |  |  |  |  |
|    | Length                   | X Axis                                                      |              |  |  |  |  |  |
| -  | <b>Output Quantities</b> |                                                             |              |  |  |  |  |  |
|    | [A] SEQV                 | Display                                                     |              |  |  |  |  |  |
|    | [B] SX                   | Display                                                     |              |  |  |  |  |  |
|    | [C] SY                   | Display                                                     |              |  |  |  |  |  |
|    | [D] SXY                  | Display                                                     |              |  |  |  |  |  |

Rysunek 29: Przygotowanie wykresu.

 Fragment wykresu można przybliżyć. Należy najpierw zaznaczyć interesujący zakres i następnie PPM → *Zoom To Range* - Rysunek 30:

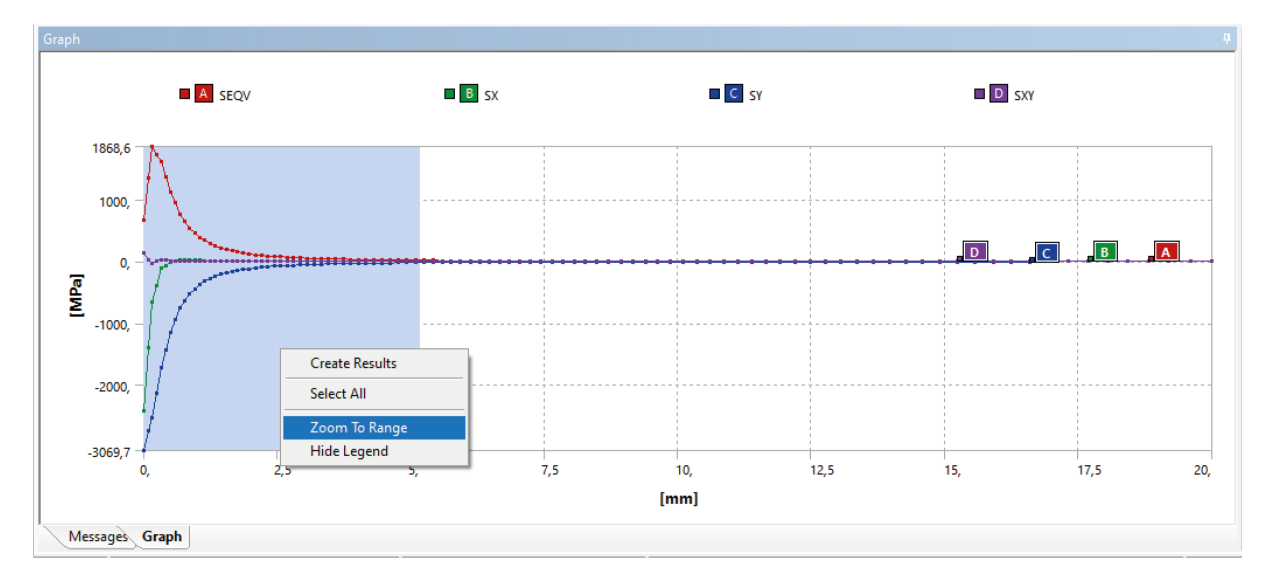

Rysunek 30: Wykres na ścieżce y.

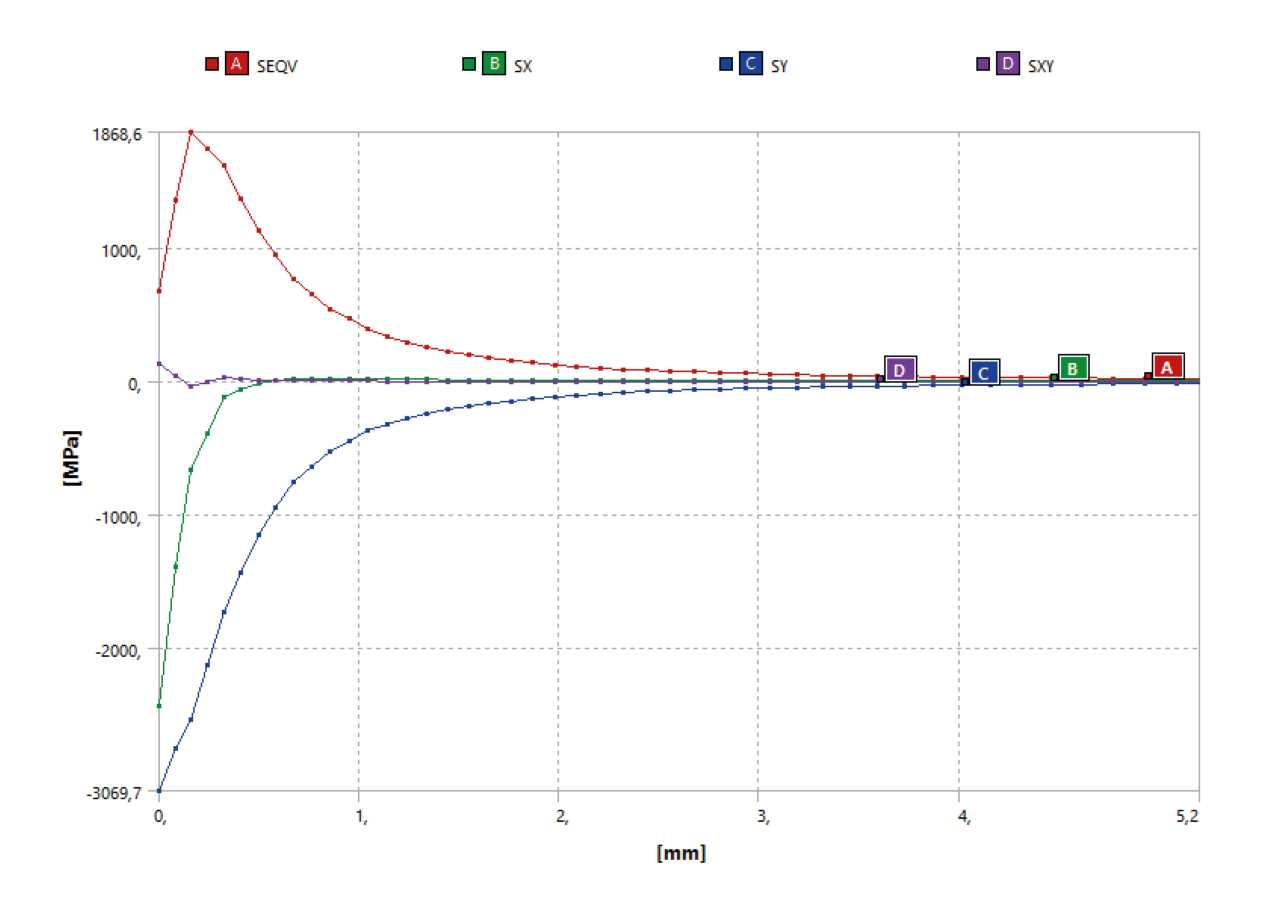

• Wykres po przybliżeniu:

Rysunek 31: Wykres na ścieżce y - widok w pobliżu strefy kontaktu.

## 4 Model trójwymiarowy

- 1. Wracamy do geometrii przygotowanej na początku instrukcji Moduł C $\rightarrow$  Edit Geometry in SpaceC-laim.
- Home ∱ Spin ∰ Plan View ∲ Pan ↑ ﷺ Q Zoom 、□○うこう×○
  >□○うこう×○
  >□○うこう×○ Combine Split Body Split Body Split Project 1 1 1 1 1 Cylinder . • Σ Pull S P Ľ, Sele Fill uation 🔘 Sphere 1. is to rotate about ☑ 🍐 R 4. 2. Structure Layers Se Options - Pull 1 General Add **M** V 🗊 🗶 5. 2 Revolve Options Options - Pull Camera Options Арр 6. ARGB: 255, 143, By Layer, By Style Style Face Type Plane False Chamfer 90 22
- Obrócenie geometrii Rysunek 32

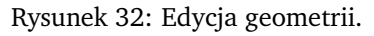

- **1** Wybranie opcji *Pull*.
- 2 Zaznaczenie obu powierzchni.
- 3 Uwaga: Opcja *No merge* musi być zaznaczona.
- 4 Wybranie opcji obrotu wokół osi.
- **5** Zaznaczenie osi *Y* jako osi obrotu.
- 6 Aby obrócić model o zadaną wartość wpisujemy 90 i zatwierdzamy klawiszem Enter.

• Model po obrocie:

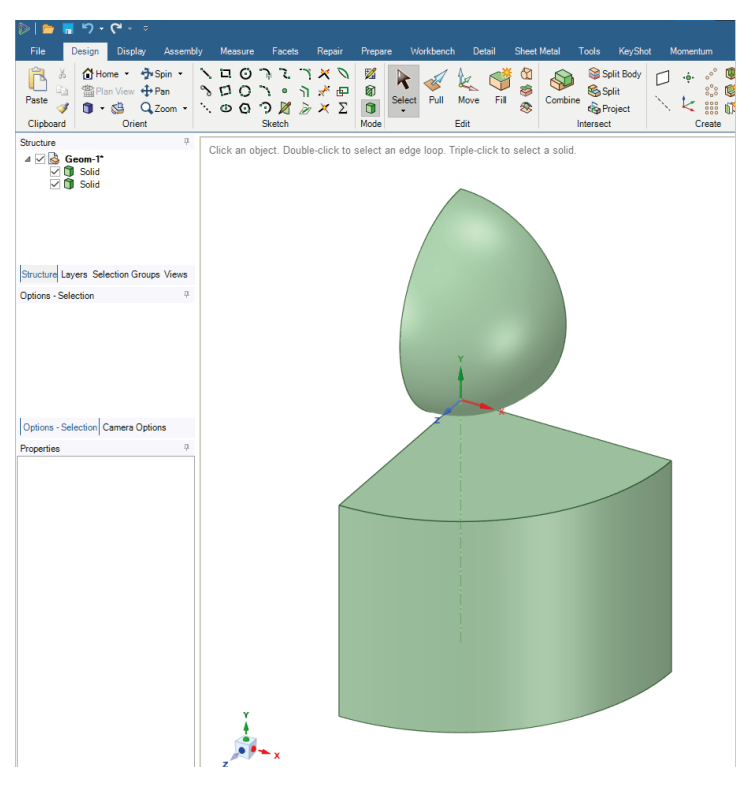

Rysunek 33: Geometria modelu 3D.

2. Zadanie parametrów kontaktu - Rysunek 34: **1** . Zasada jest taka sama jak w zadaniu 2D. Jedyna różnica to model kontaktu - ustawiamy *Augmented Lagrange*: **2**.

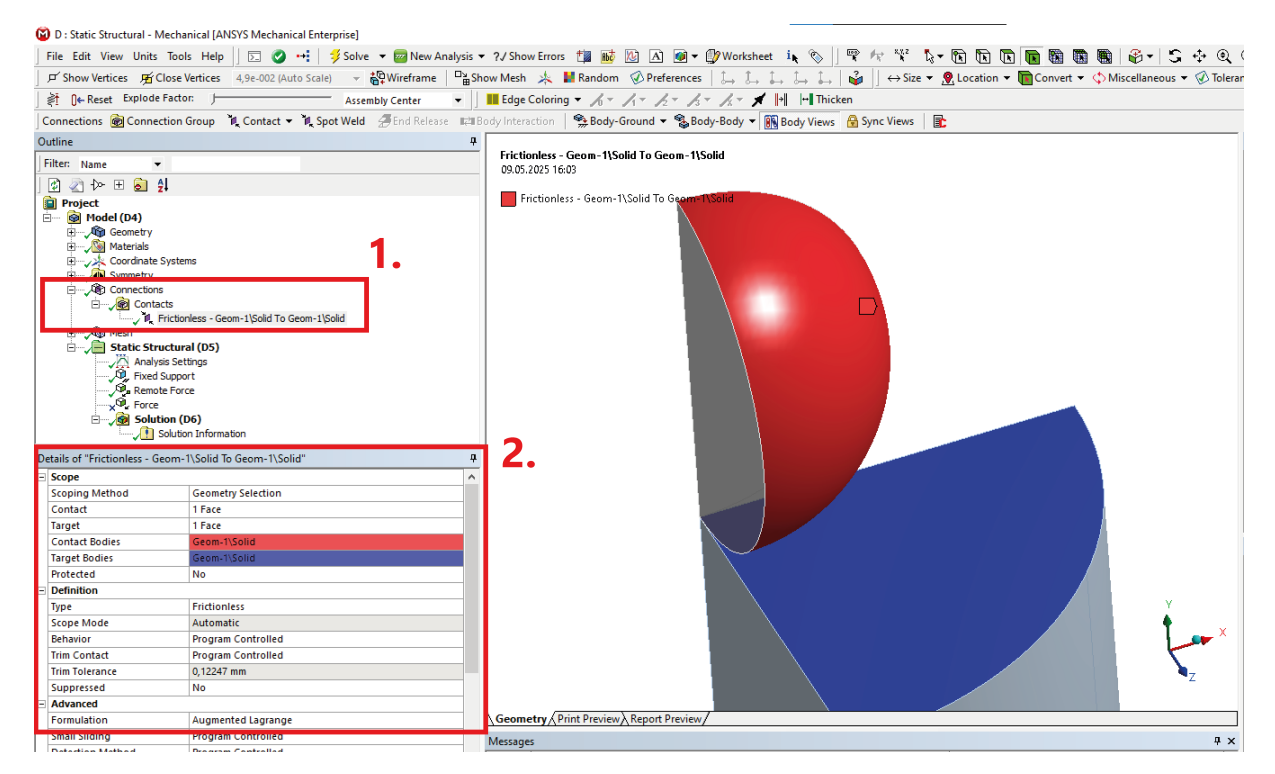

Rysunek 34: Parametry kontaktu - zadanie 3D.

- 3. Zadanie symetrii Rysunek 35
  - 1 Dodanie zakładki związanej z symetrią *Insert*  $\rightarrow$  *Symmetry*.
  - 2 Wprowadzenie typu symetrii jako obszaru *Insert* → *Symmetry Region*. Będą potrzebne dwa takie obszary.
  - **3** Pierwszy obszar związany jest z osią *Z*. Najpierw należy zaznaczyć dwie powierzchnie, a następnie odpowiednią oś normalną do tych powierzchni.
  - 4 Ta sama czynność jak w poprzednim punkcie, ale dla powierzchni z normalną na Y.

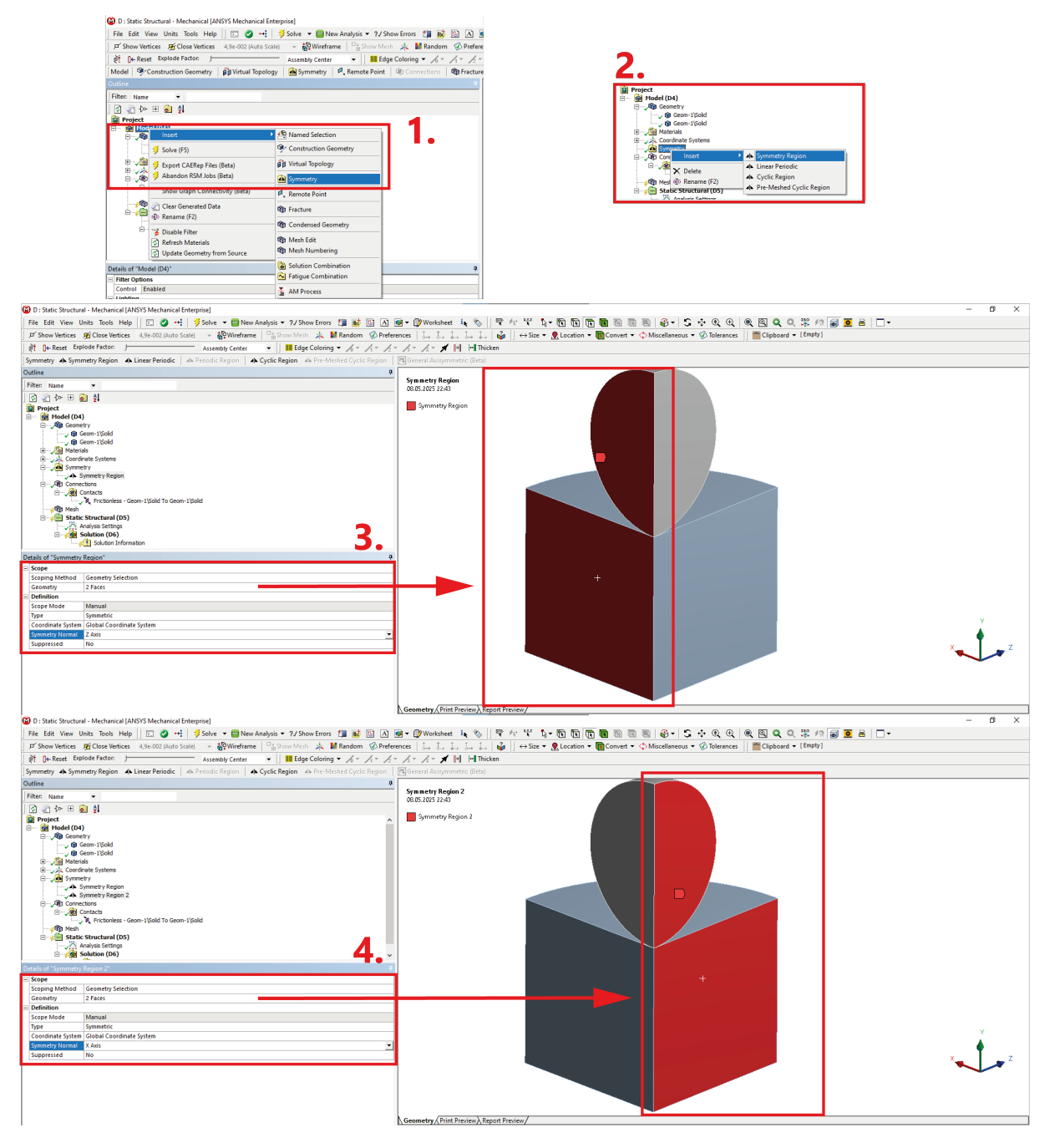

Rysunek 35: Wprowadzenie symetrii.

- 4. Przygotowanie siatki nadanie parametrów globalnych Rysunek 36:
  - 1 Globalne ustawienia siatki elementy drugiego rzędu.
  - 2 Metoda: *Hex Dominant*.
  - **3** *Sizing*: 1 mm dla obu ciał.

| Comment Method     Comment Method     Comment       |                                                                                                    |
|----------------------------------------------------------------------------------------------------|----------------------------------------------------------------------------------------------------|
| Details of "Meth" Display Display ( Display Syste Use Geometry Setting Display Syste Use Geometry Setting Paylos Performer Mechanical Financial Codes ( Stranget Codes) ( Stranget Codes) ( Stra | <u> </u>                                                                                                    |
| O : Static Structural - Mechanical [ANSYS Mechanical Enterprise]     File Edit View Units Tools Help ] □ ② ↔ ∮ Solve ▼ @ New Ana     F Show Vertices 死 Close Vertices 4,9e-002 (Auto Scale) ▼ @ Wireframe                                                                                                    | hysis ▼ ?/ Show Errors 🏥 📷 🔯 🛆 🐼 ♥ 🕼 Worksheet i⊾ 🗞 🗍 🍟 🌴                                                        |
|                                                                                                    | ▼   ■ Edge Coloring ▼ パマ パマ パマ パマ ★  •   +  Thicken                                                              |
| J Mesh 3 Update   @g Mesh ▼ @k Mesh Control ▼ @g Mesh Edit ▼   Meth Co<br>Outline                                                                                                    | iraph (22) Probe (199) (199) (199)                                                                               |
| Filter: Name                                                                                                    | Hex Dominant Method<br>09.05.2025 16:05                                                                          |
| 2 2 t> ⊞ 2 1                                                                                                    | Hex Dominant Method                                                                                              |
| Implet       Implet       Implet <t< th=""><th></th></t<>                                                                                                    |                                                                                                    |
| - Scope                                                                                                    |                                                                                                    |
| Scoping Method Geometry Selection Geometry 2 Bodies                                                                                                    |                                                                                                    |
| Definition                                                                                                    |                                                                                                    |
| Method Hex Dominant                                                                                                    |                                                                                                    |
| Element Order Use Global Setting<br>Free Face Mesh Type All Quad                                                                                                    |                                                                                                    |
| Control Messages No                                                                                                    |                                                                                                    |
|                                                                                                    | Geometry (Print Dreview) Report Dreview                                                                          |
|                                                                                                    |                                                                                                    |
| O D: Static Structural - Mechanical LANY'S Mechanical Enterprise]           File Edit View Units Tools Help   □ 0 + 1 5 Sole • 6 New Al           Jr Show Versices _ gri Close Verlies: 4.9+0.02 Julus Salet   • QRWireframe           ĝi [De Resice Explode Faston - Assembly center           Moch j Update   @Mech • @ Mesh Control • @Mech Edit • Juli Merin                                                                                                    | nalysis = ?/Show Errors ()                                                                                       |
| Filter: Name                                                                                                    | Body Sizing                                                                                                    |
| 🖉 🕢 🗠 🗉 🛊                                                                                                    |                                                                                                    |
| 🔋 Project<br>🗄 🎯 Model (D4)                                                                                                    | Body sizing                                                                                                    |
| ie) Geometry<br>ie) Materials                                                                                                    |                                                                                                    |
| Coordinate Systems     Symmetry                                                                                                    |                                                                                                    |
| We Connections                                                                                                    |                                                                                                    |
| Hex Dominant Method     Hex Sizing                                                                                                    |                                                                                                    |
|                                                                                                    |                                                                                                    |
|                                                                                                    |                                                                                                    |
|                                                                                                    |                                                                                                    |
|                                                                                                    |                                                                                                    |
| Details of "Body Sizing" - Sizing 4                                                                                                    |                                                                                                    |
| Scope     Scoping Method Geometry Selection                                                                                                    |                                                                                                    |
| Geometry 2 Bodies                                                                                                    |                                                                                                    |
| Suppressed No                                                                                                    |                                                                                                    |
| Type Element Size Element Size 1, mm                                                                                                    |                                                                                                    |
| Advanced                                                                                                    | and the second second second second second second second second second second second second second second second |
| Behavior Hard                                                                                                    | and the second second second second second second second second second second second second second second second |
|                                                                                                    |                                                                                                    |
|                                                                                                    |                                                                                                    |
|                                                                                                    |                                                                                                    |
|                                                                                                    | Geometry / Print Preview / Report Preview /                                                                      |

Rysunek 36: Wprowadzenie globalnych parametrów siatki.

- 5. Przygotowanie siatki lokalne zagęszczenie w strefie kontaktu Rysunek 37:
  - 1 Należy wprowadzić dwa elementy *Sizing*, które zostaną przypisane do wierzchołków jeden związany z kulą oraz jeden związany z płytą.
  - 2 W każdym z nich należy w Geometry zaznaczyć wierzchołki.
  - **3 Uwaga:** oba wierzchołki zajmują to samo miejsce w przestrzeni. Żeby zaznaczyć konkretny wierzchołek należy zaznaczyć na płaszczyźnie w rogu ekranu odpowiedni element. Kolor płaszczyzny odpowiada kolorowi ciała.
  - 4 parametry elementów w strefie zagęszczenia.

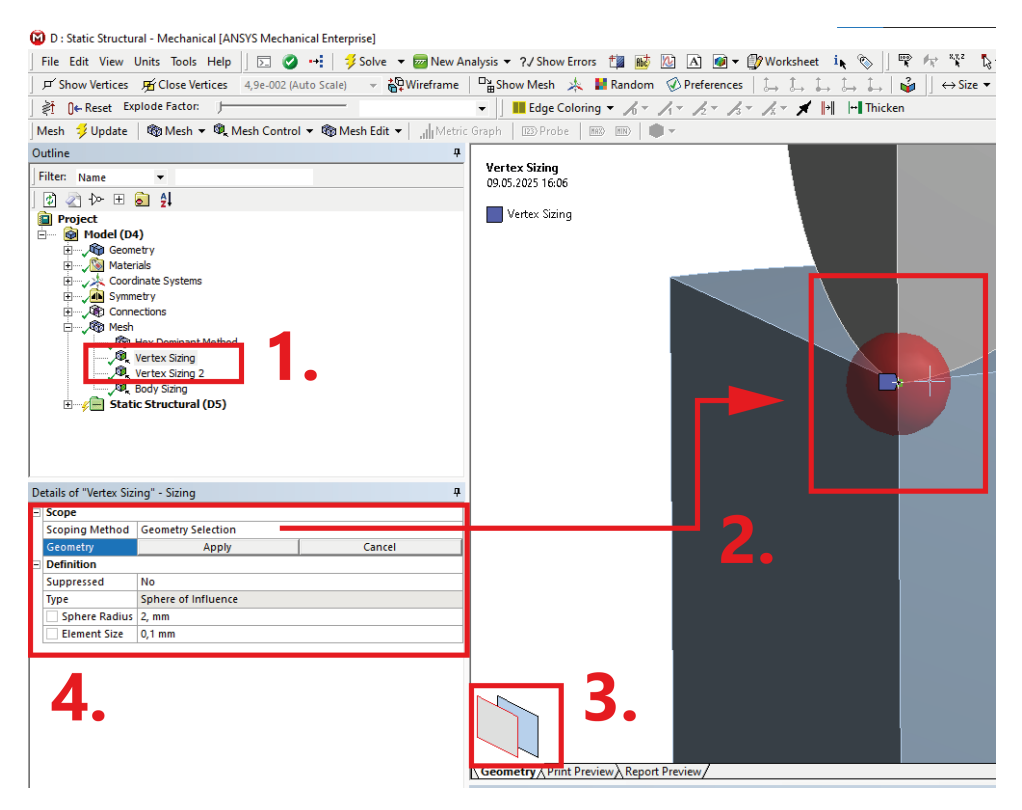

Rysunek 37: Wprowadzenie zagęszczenia w strefie kontaktu.

• Siatka elementów skończonych powinna ostatecznie wyglądać następująco:

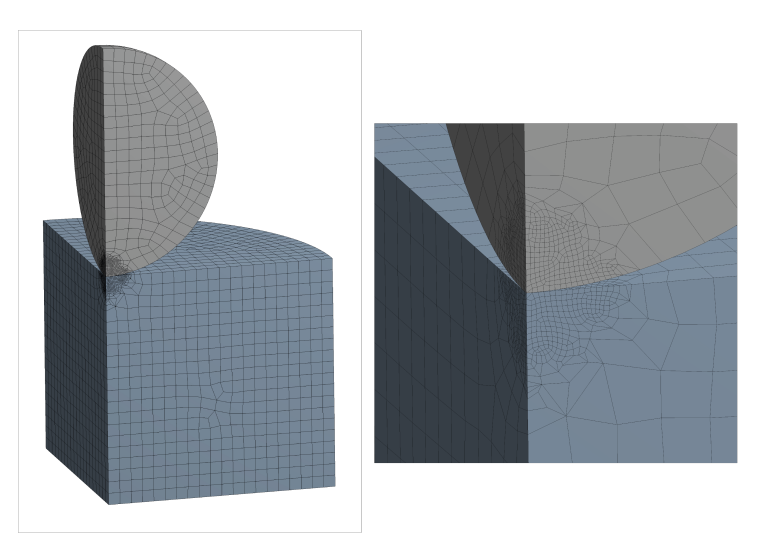

Rysunek 38: Wynikowa siatka.

- 6. Warunki brzegowe w zadaniu Rysunek 39:
  - A Fixed Support na dolnej powierzchni płyty.
  - B Remote Force na fragmencie sfery. Parametry siły 1, uwaga: tym razem przykładamy 250 N.

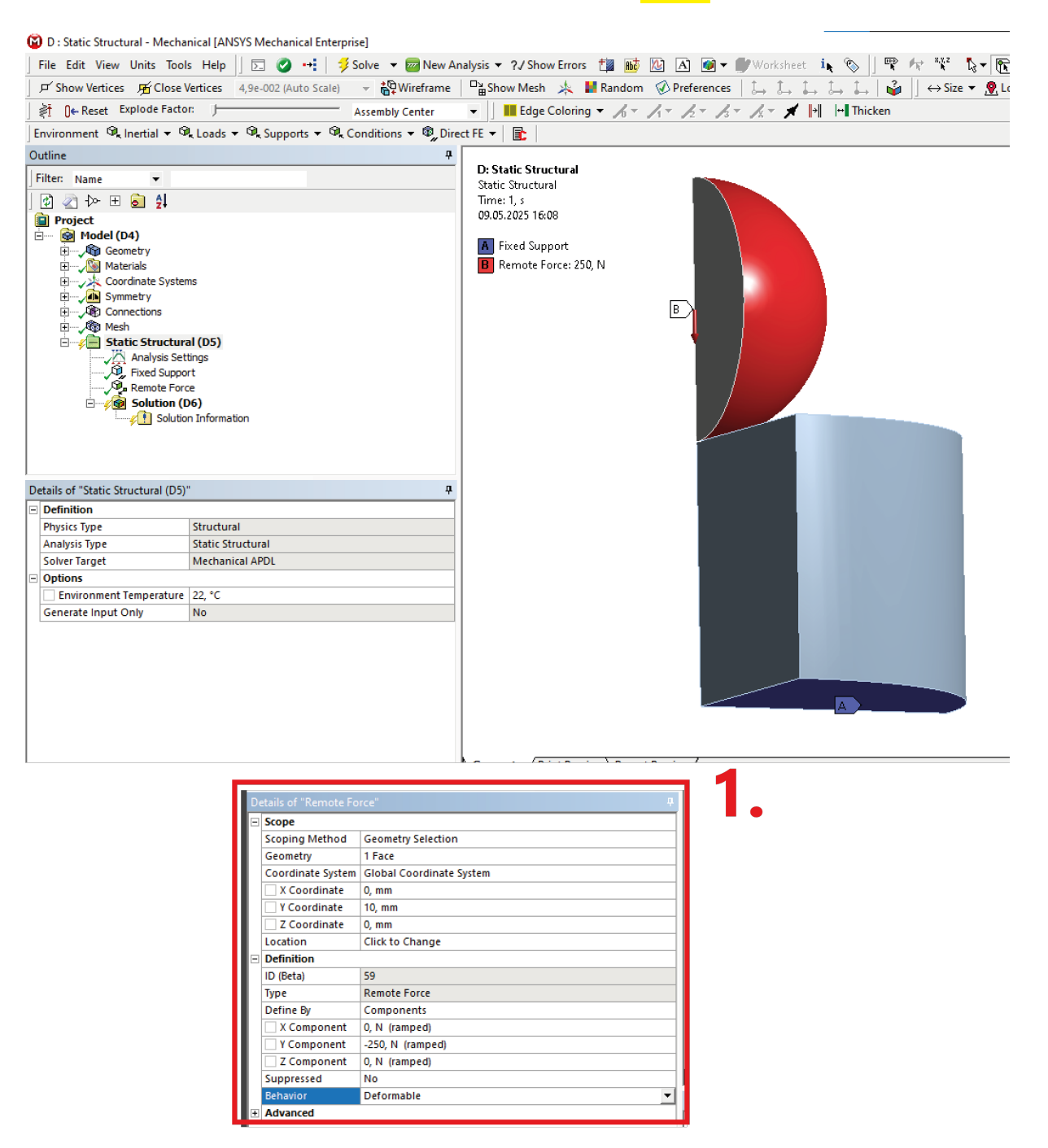

Rysunek 39: Warunki brzegowe w zadaniu 3D.

7. Ustawienia analizy nieliniowej - Rysunek 40:

| Details of "Analysis Settings" 4    |                                          |          |  | <b>џ</b> |
|-------------------------------------|------------------------------------------|----------|--|----------|
| Ξ                                   | Step Controls                            |          |  | ~        |
|                                     | Number Of Steps                          | 1,       |  |          |
|                                     | Current Step Number                      | 1,       |  |          |
|                                     | Step End Time 1. s                       |          |  |          |
|                                     | Auto Time Stepping                       | On       |  |          |
|                                     | Define By                                | Substeps |  |          |
|                                     | Initial Substeps                         | 10,      |  |          |
|                                     | Minimum Substeps                         | 5,       |  |          |
|                                     | Maximum Substeps                         | 200,     |  |          |
| <ul> <li>Solver Controls</li> </ul> |                                          |          |  |          |
|                                     | Solver Type Program Controlled           |          |  |          |
|                                     | Weak Springs Off                         |          |  |          |
|                                     | Solver Pivot Checking Program Controlled |          |  |          |
| Large Deflection Off                |                                          |          |  |          |
|                                     | Inertia Relief                           | Off      |  |          |
| Ŧ                                   | Rotordynamics Controls                   |          |  | ļ        |
| Ŧ                                   | Restart Controls                         |          |  |          |
| Ŧ                                   | Nonlinear Controls                       |          |  | - I      |
| Ŧ                                   | Output Controls                          |          |  |          |
| +                                   | + Analysis Data Management               |          |  | ×        |
| М                                   | Manage Views 🛛 🖓                         |          |  | ×        |

Rysunek 40: Ustawienia analizy 3D.

- 8. Prezentacja wyników:
  - Naprężenia zredukowane w strefie kontaktu:

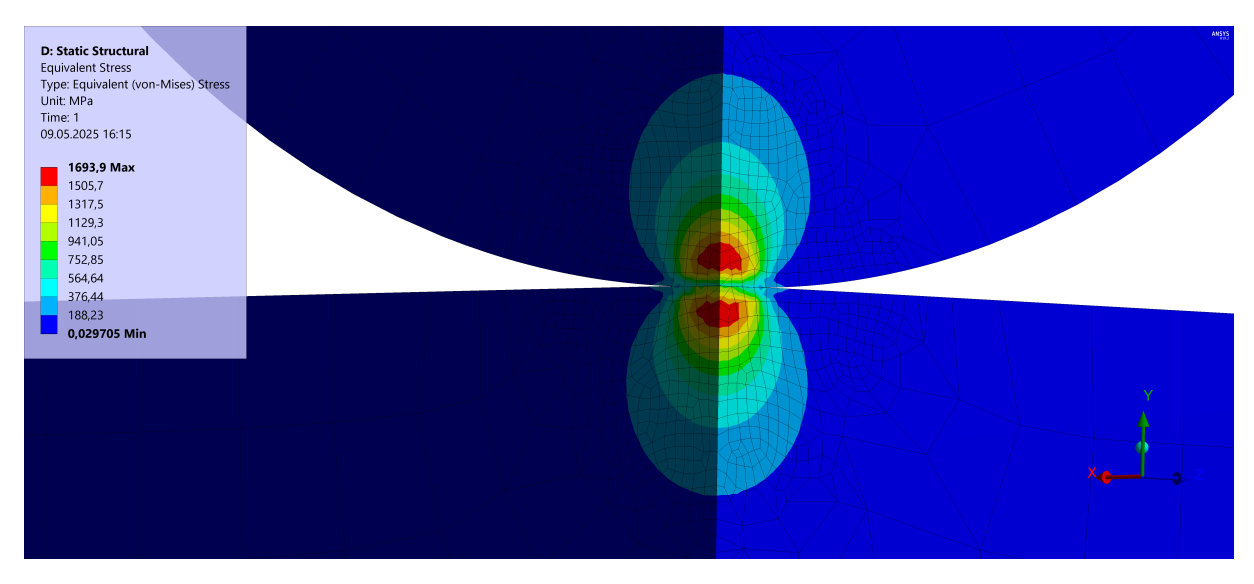

Rysunek 41: Naprężenia zredukowane w strefie kontaktu - zadanie 3D.

• Naprężenia na kierunku *X* w strefie kontaktu:

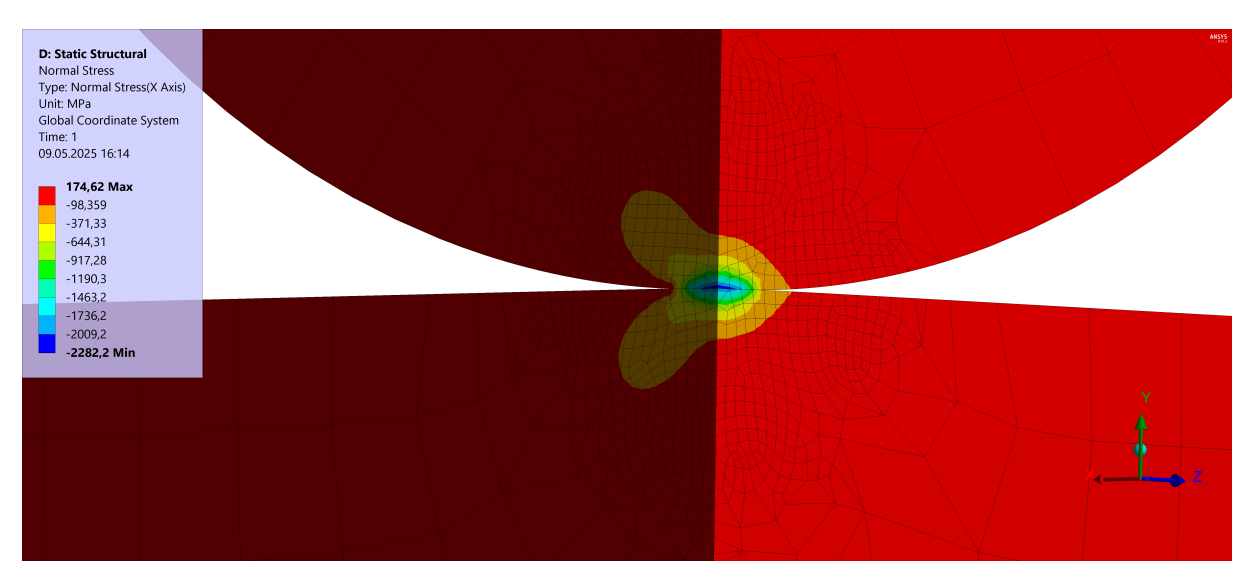

Rysunek 42: Naprężenia na kierunku X w strefie kontaktu - zadanie 3D.

• Contact Tool - nacisk w strefie kontaktu:

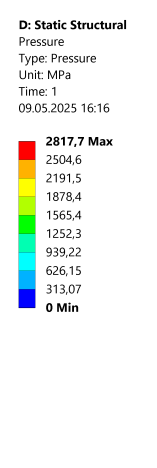

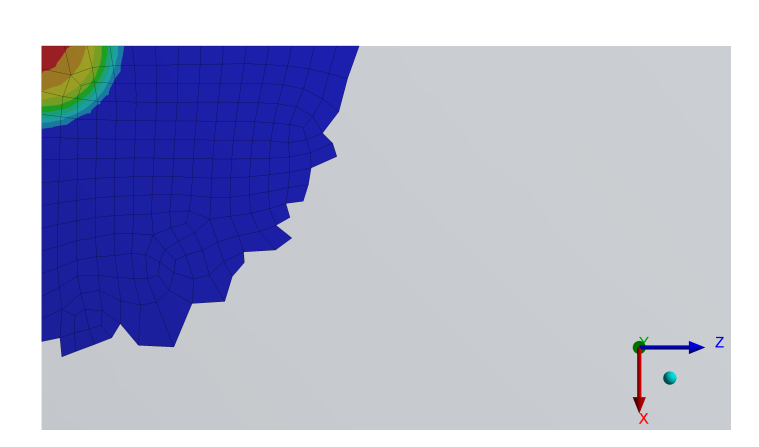

Rysunek 43: Nacisk w strefie kontaktu - zadanie 3D.

9. Wprowadzenie ścieżek w zadaniu - Rysunek 44: 2 - podobnie jak w zadaniu poprzednim kierunki ścieżek należy ustawić tak, aby zaczynały się one w strefie kontaktu.

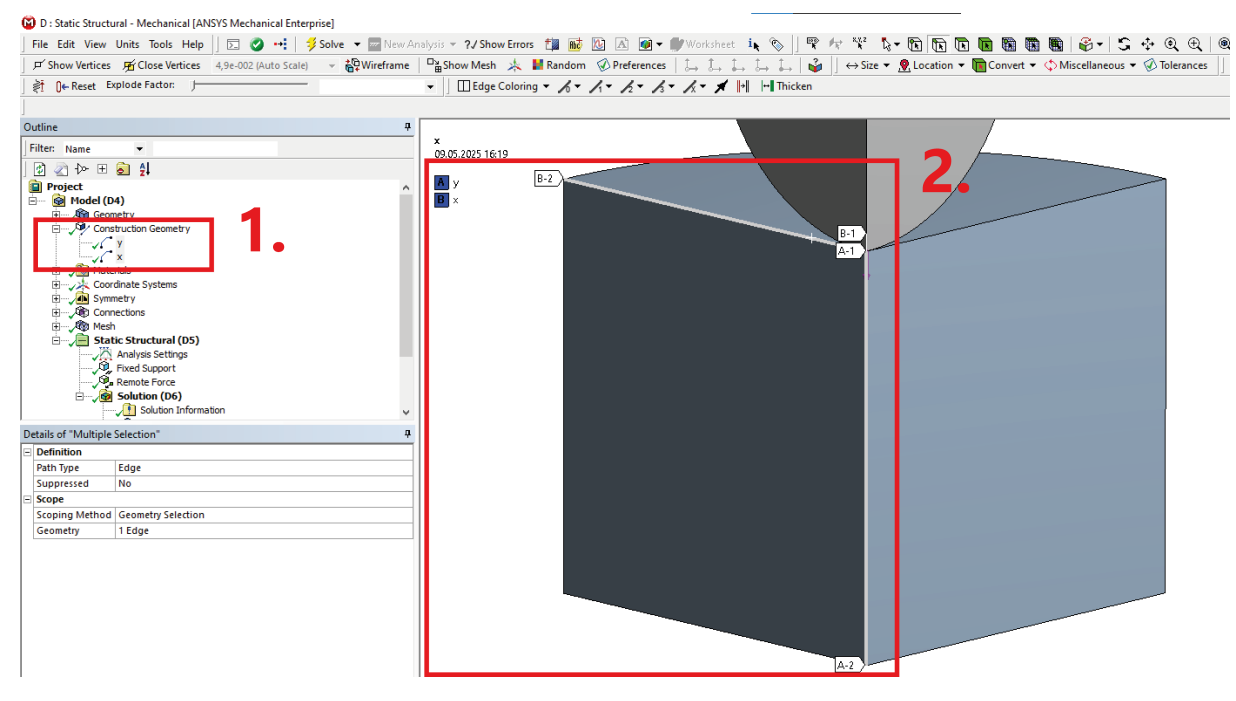

Rysunek 44: Ścieżki x i y w zadaniu 3D.

• Wykres naprężeń na kierunku Y na ścieżce x:

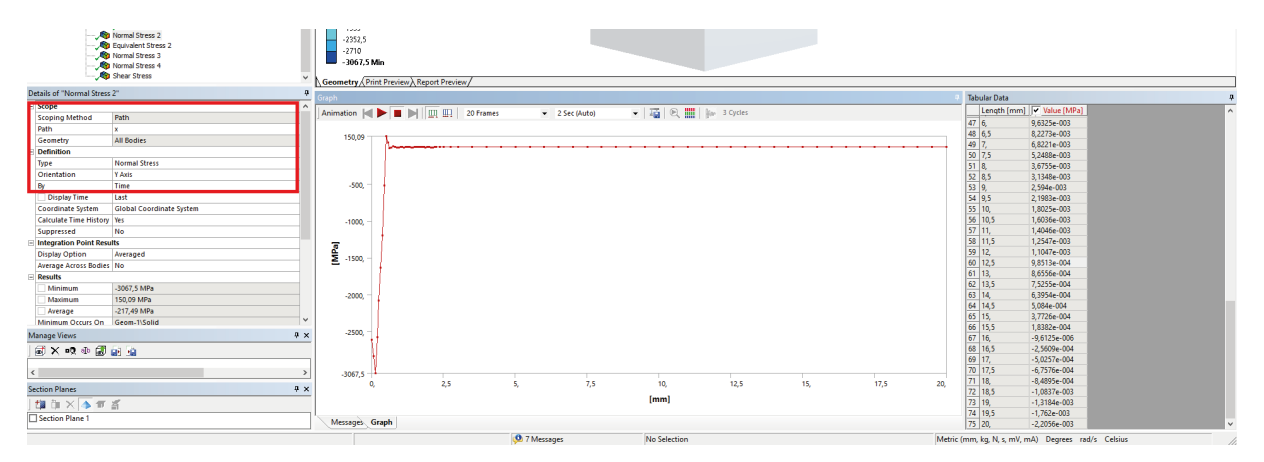

Rysunek 45: Naprężenie na kierunku X na ścieżce x.

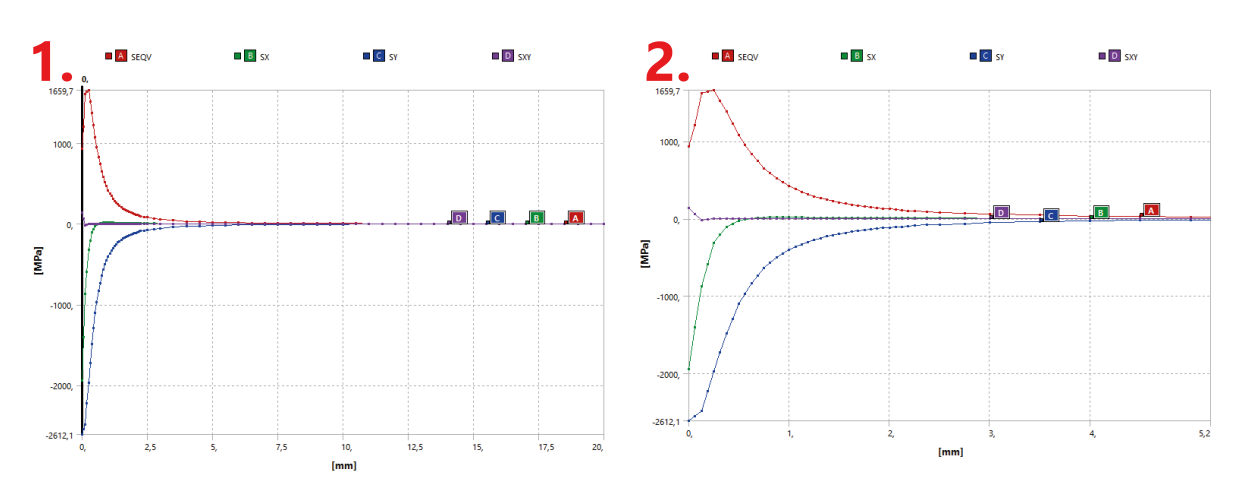

• Wykres SEQV, SX, SY oraz SXY na ścieżce y. 1 - cały wykres oraz 2 - przybliżony fragment.

Rysunek 46: Wykresy na ścieżce y.

### 5 Zadania do wykonania

#### 5.1 Obliczenia analityczne

W przypadku mechaniki kontaktu pomiędzy dwoma ciałami (1 i 2) głównymi wielkościami teoretycznymi, do których możemy odnieść wartości numeryczne to maksymalne ciśnienie styku  $p_0$  promień kontaktu a oraz całkowite wgniecenie  $\delta$ .

W pierwszym kroku należy policzyć moduł zastępczy  $E^*$ :

$$\frac{1}{E^*} = \frac{1 - \nu_1^2}{E_1} + \frac{1 - \nu_2^2}{E_2} \tag{1}$$

oraz promień zastępczy  $R^*$ :

$$a = \sqrt[3]{\frac{3PR}{4E^*}}.$$
 (2)

Z tego mamy rozkład ciśnienia styku p(r):

$$p(r) = p_0 \sqrt{1 - \left(\frac{r}{a}\right)^2}$$
 dla  $0 \le r \le a$ , (3)

który osiąga maksimum  $p_0$  równe:

$$p_0 = \frac{3P}{2\pi a^2}.$$
 (4)

Całkowite wgniecenie:

$$\delta = \sqrt[3]{\frac{9P^2}{16R(E^*)^2}}.$$
 (5)

W naszym przypadku promień płyty  $R_2 = \infty \Rightarrow R^* = R_1 = R.$ 

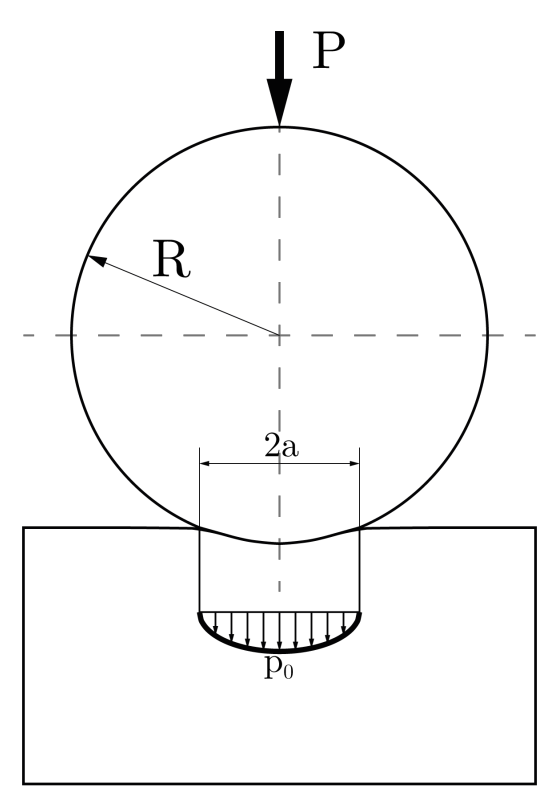

Rysunek 47: Teoretyczny schemat zadania.

#### 5.2 Zadania

- 1. Przperowadzić analizę kontaktu odkształcalnej płyty z nieodkształcalną kulą:  $E_1 = \infty$ ,  $E_2 = E$ ,  $\nu_2 = \nu$ . W tym celu w ustawieniach *Remote Force* w zakładce *Behavior* zmienić z *Deformable* na *Rigid*. Rysunki 17 i 39.
- 2. Sprawdzić wpływ gęstości siatki na dokładność wyników.
- 3. Sprawdzić wpływ metody kontaktu na dokładność wyników. Rysunki 10 i 34.